1.1 GENERAL

The Toshiba T1000SE is one of the lightest portable computers available offering high technology, high speed, excellent legibility, IBM PC XT compatibility and battery machine. The T1000SE is so small it defines a new class of portables called notebook computers. The T1000SE's operating system is used the MS-DOS version 3.30 and a powerful 80C86-2 microprocessor which has 16-bit data width on the data bus line. The memory capacity is one Mbyte as standard. The system can be added 1- or 2-Mbyte memory card, thus the system can be had up to 3 Mbytes of The T1000SE stores version 3.30 of the MS-DOS RAM. operating system and related programs in read only memory (ROM). The internal 3.5-inch floppy disk drive (FDD) supports 1.44-Mbyte double-sided, high-density, double-track (2HD) and 720-Kbyte double-sided, double-density, doubletrack (2DD) disks. The keyboard is compatible with IBM enhanced keyboard which has 82 or 84 keys. A backlit liquid crystal display (LCD) comes with your T1000SE. The screen supports 640 by 400 pixels with color/graphics adapter (CGA) compatible graphics and two color attribute combinations. The power supply system is composed of AC adapter and batteries.

The T1000SE provides connecting ports with the optional devices at the rear panel of the system. There are one parallel port, one serial port, and the expansion bus connector.

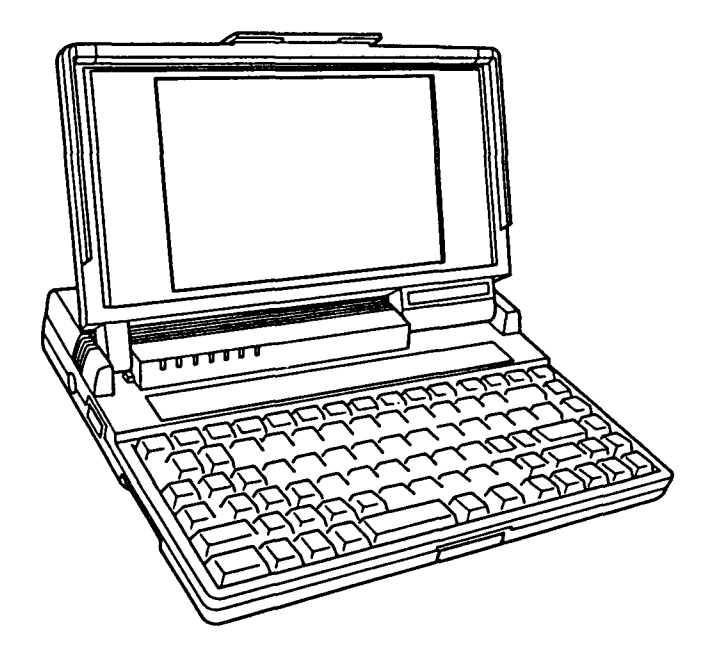

Figure 1-1 T1000SE system unit

#### 1.2 SYSTEM UNIT

Figure 1-2 shows the T1000SE's system block diagram.

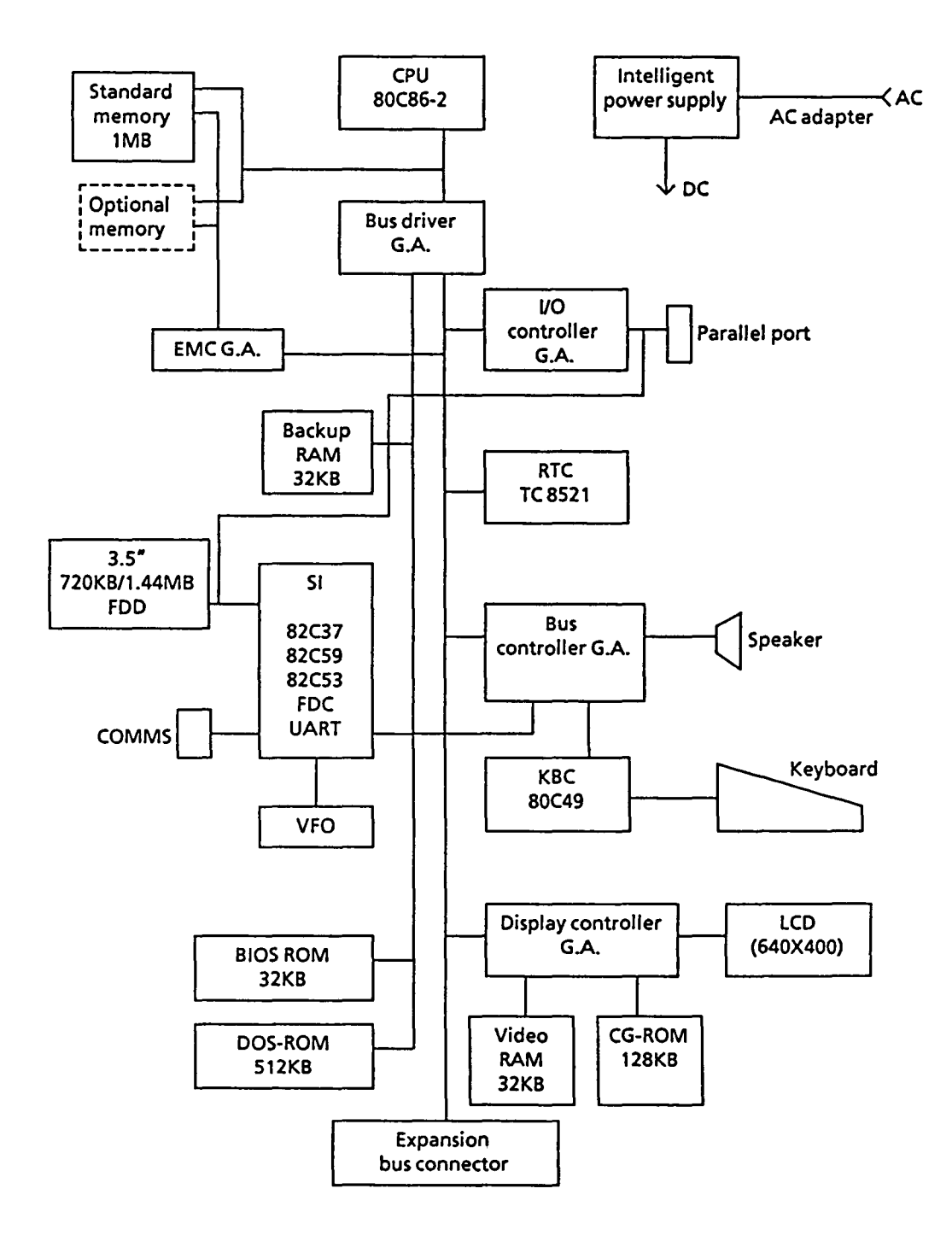

Figure 1-2 Block diagram

The T1000SE has a system board in the system. The system board is composed of the following components :

#### System board

\* Central processing unit : CPU (80C86-2)

The CPU is a 16-bit microprocessor operated at 9.54MHz or 4.77MHz clock speed.

\* Super Integration : SI (T9776)

The SI is stored the following components : Direct Memory Access controller : DMAC (82C37) Programmable interrupt controller : PIC (82C59) Programable interval timer : PIT (82C53) Floppy disk controller : (TC8565) Universal asynchronus receiver transmitter : UART (TC8570)

\* Variable frequency oscillator : VFO (TC8568)

The VFO chip is used for FDD control logic.

\* Real time clock : RTC (TC8521AM)

The RTC has memory in this chip which keeps the date, time and system configuration by RTC battery.

\* Keyboard controller : KBC (80C49)

\* Memories :

Standard RAM : 1 Mbyte Backup RAM : 32 Kbytes BIOS ROM : 32 Kbytes Video RAM : 32 Kbytes CG-ROM : 128 Kbytes DOS-ROM : 512 Kbytes

\* Gate arrays :

Bus controller gate array : BUSC-GA (100 pin)
Bus driver gate array : BUSD-GA (100 pin)
I/O controller gate array : I/O CONT-GA (100 pin)
Plasma/LCD controller 2 gate array : PLC2-GA (100
pin)
Expanded memory controller gate array : EMC-GA (100
pin)

### 1.3 3.5-INCH FLOPPY DISK DRIVE

The 3.5-inch internal floppy disk drive (FDD) is a high performance, reliable, and thin drive that supports 720-kbyte (formatted) 2DD and 1.44-Mbyte (formatted) 3.5-inch floppy disk. The FDD is shown in figure 1-3 and its specifications are described in table 1-1.

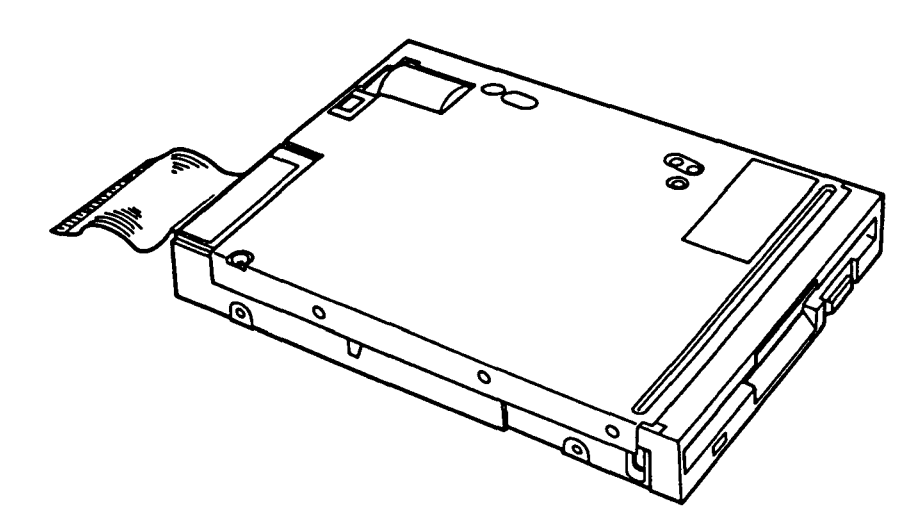

Figure 1-3 3.5-inch FDD

| I Item I                  | Specifications                                     |              |  |  |  |  |  |  |  |  |  |
|---------------------------|----------------------------------------------------|--------------|--|--|--|--|--|--|--|--|--|
| I I                       | 2-Mbyte mode                                       | 1-Mbyte mode |  |  |  |  |  |  |  |  |  |
| Storage capacity (Kbytes) |                                                    |              |  |  |  |  |  |  |  |  |  |
| Unformatted               | 2,000                                              | 1,000        |  |  |  |  |  |  |  |  |  |
| Formatted                 | 1,440                                              | 720          |  |  |  |  |  |  |  |  |  |
| Number of heads           | 2                                                  | 2            |  |  |  |  |  |  |  |  |  |
| Number of cylinders       | 80                                                 | 80           |  |  |  |  |  |  |  |  |  |
| Access time (ms)          |                                                    |              |  |  |  |  |  |  |  |  |  |
| 1 track access            | 3                                                  | 3            |  |  |  |  |  |  |  |  |  |
| Average                   | 94                                                 | 94           |  |  |  |  |  |  |  |  |  |
| Head settling time        | 15                                                 | 15           |  |  |  |  |  |  |  |  |  |
| Recording density         | 135                                                | 135          |  |  |  |  |  |  |  |  |  |
| (bit per inch)            |                                                    | L            |  |  |  |  |  |  |  |  |  |
| Data transfer rate        | 500                                                | 250          |  |  |  |  |  |  |  |  |  |
| (K bytes per second)      |                                                    |              |  |  |  |  |  |  |  |  |  |
| Rotational speed          | 300                                                | 300          |  |  |  |  |  |  |  |  |  |
| (revolutions per minute)  |                                                    |              |  |  |  |  |  |  |  |  |  |
| Recording method          | <pre>MFM (modified frequency<br/>modulation)</pre> |              |  |  |  |  |  |  |  |  |  |

## 1.4 KEYBOARD

The 82 or 84-keyboard is mounted on the system unit. The 82-key is for USA version and 84-key is for European version. The keyboard is connected to the keyboard controller on the system board through a 20-pin flat cable. The keyboard layout of the U.K. version is shown in figure 1-4. The optional keyboards are illustrated in appendix E.

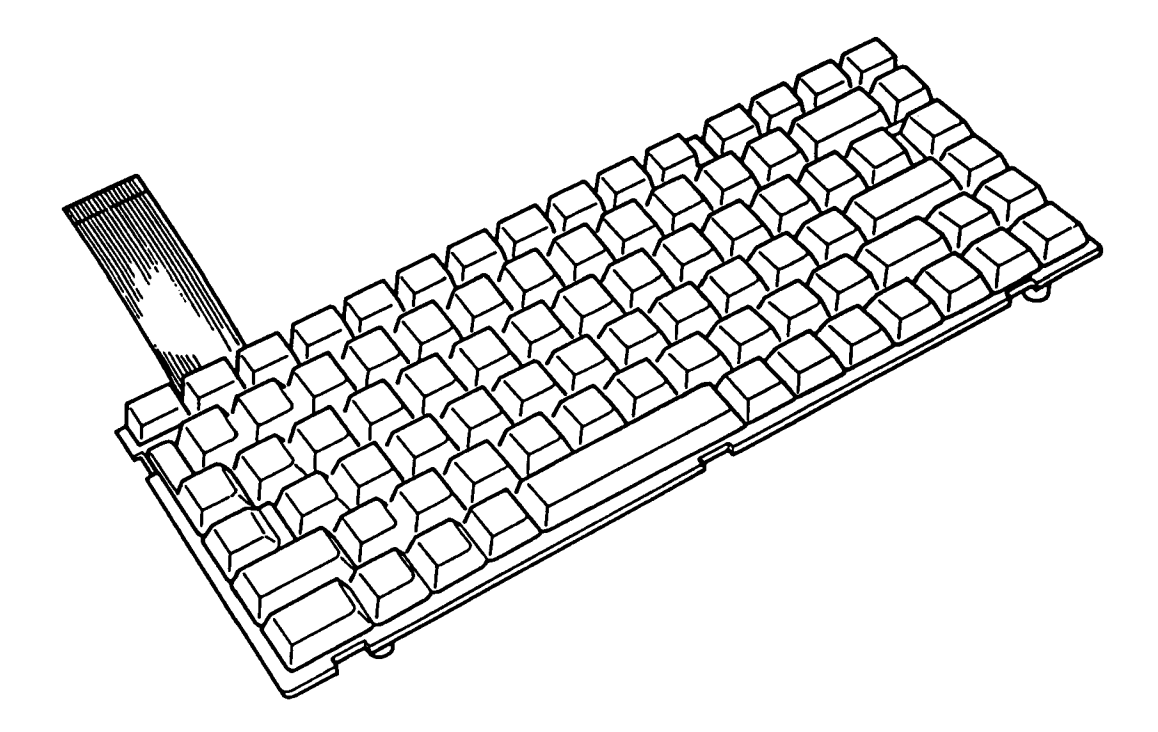

Figure 1-4 Keyboard

## 1.5 BACKLIT LIQUID CRYSTAL DISPLAY

The backlit liquid crystal display (LCD) is composed of a LCD module and electroluminescence (EL) panel. The backlit LCD is an LCD illuminated from the rear. Thus, you can read its clear display even in poor light condition. It receives 4-bit vertical and 4-bit horizontal synchronizing signals, and shift clock for data transmission. All signals are TTL level compatible. The specifications are described in table 1-2.

The backlit LCD has two color attribute combinations and the display quality can be adjusted by contrast and brightness controls.

The backlit LCD is shown in figure 1-5.

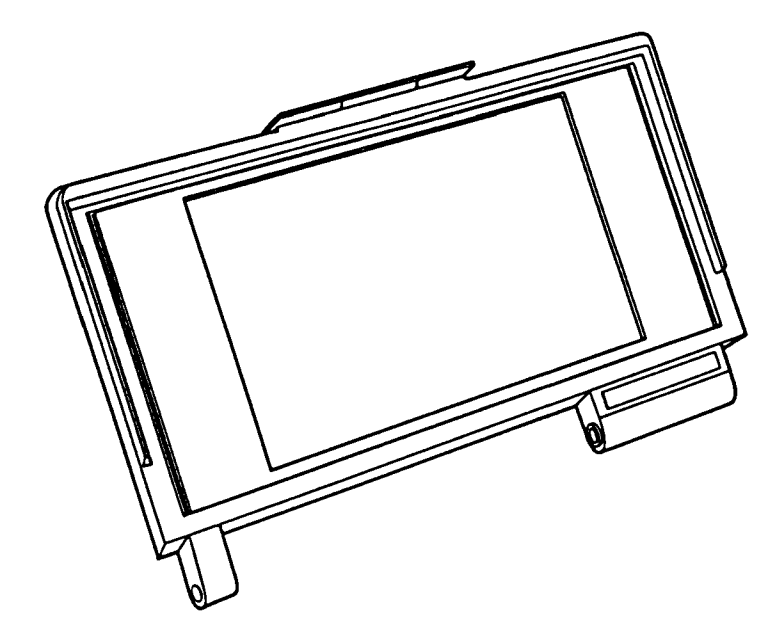

Figure 1-5 Backlit LCD

| Table | 1-2 | Backlit | LCD | specifications |
|-------|-----|---------|-----|----------------|
|-------|-----|---------|-----|----------------|

| Item           |        | Specifications      |
|----------------|--------|---------------------|
| Number of dots | (dots) | 640 X 400           |
| Dot dimension  | (mm)   | 0.27(W) X 0.27(H)   |
| Dot pitch      | (mm)   | 0.30(W) X 0.30(H)   |
| Display area   | (mm)   | 200.0(W) X 128.0(H) |
| Contrast       |        | Approx.1:4          |

## 2.1 GENERAL

The problem isolation procedures described in part 2 are used to isolate defective field replaceable units (FRUs). The FRUs covered are:

- 1. Power supply unit
- 2. System board
- 3. FDD
- 4. Keyboard
- 5. Display

Detailed replacement procedures instructions are described in part 4 and test program operations are described in part 3.

The following items are necessary for implementing the problem isolation procedures.

- 1. T1000SE diagnostics disk
- 2. Phillips head screwdriver
- 3. Work disk (for FDD testing)
- 4. Cleaning disk kit (for FDD testing)
- 5. Printer port LED
- 6. RS-232-C, printer wraparound connectors

The problem isolation flowchart described in section 2.2 can be used to determine which isolation procedures are necessary to isolate a T1000SE problem.

### 2.2 PROBLEM ISOLATION FLOWCHART

The flowchart in figure 2-1 is used as a guide for determining which FRU is defective. Please confirm the followings before performing the flowchart procedures.

- 1. No disk is in the FDD.
- 2. All optional equipments are disconnected.

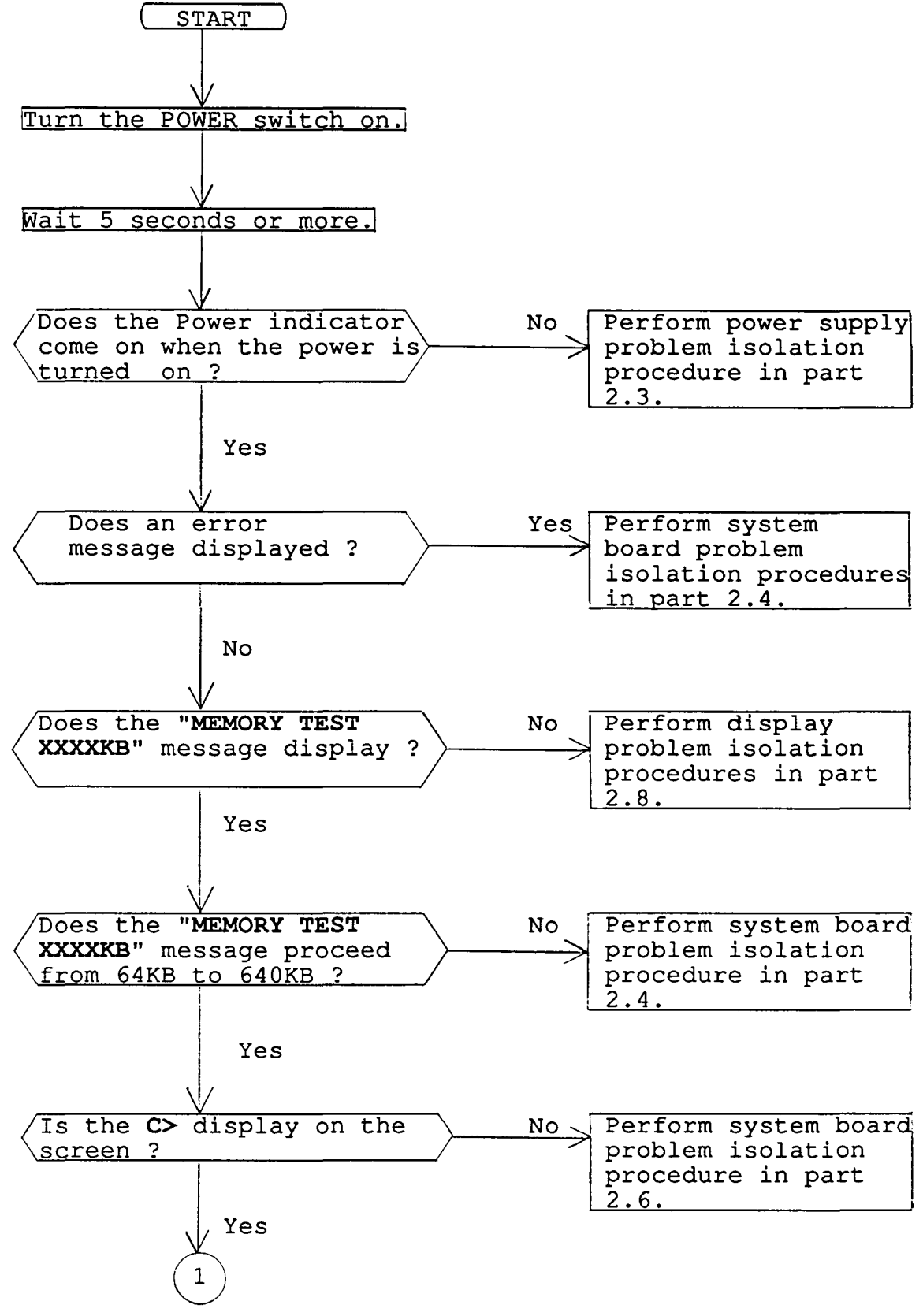

Figure 2-1 Problem isolation flowchart

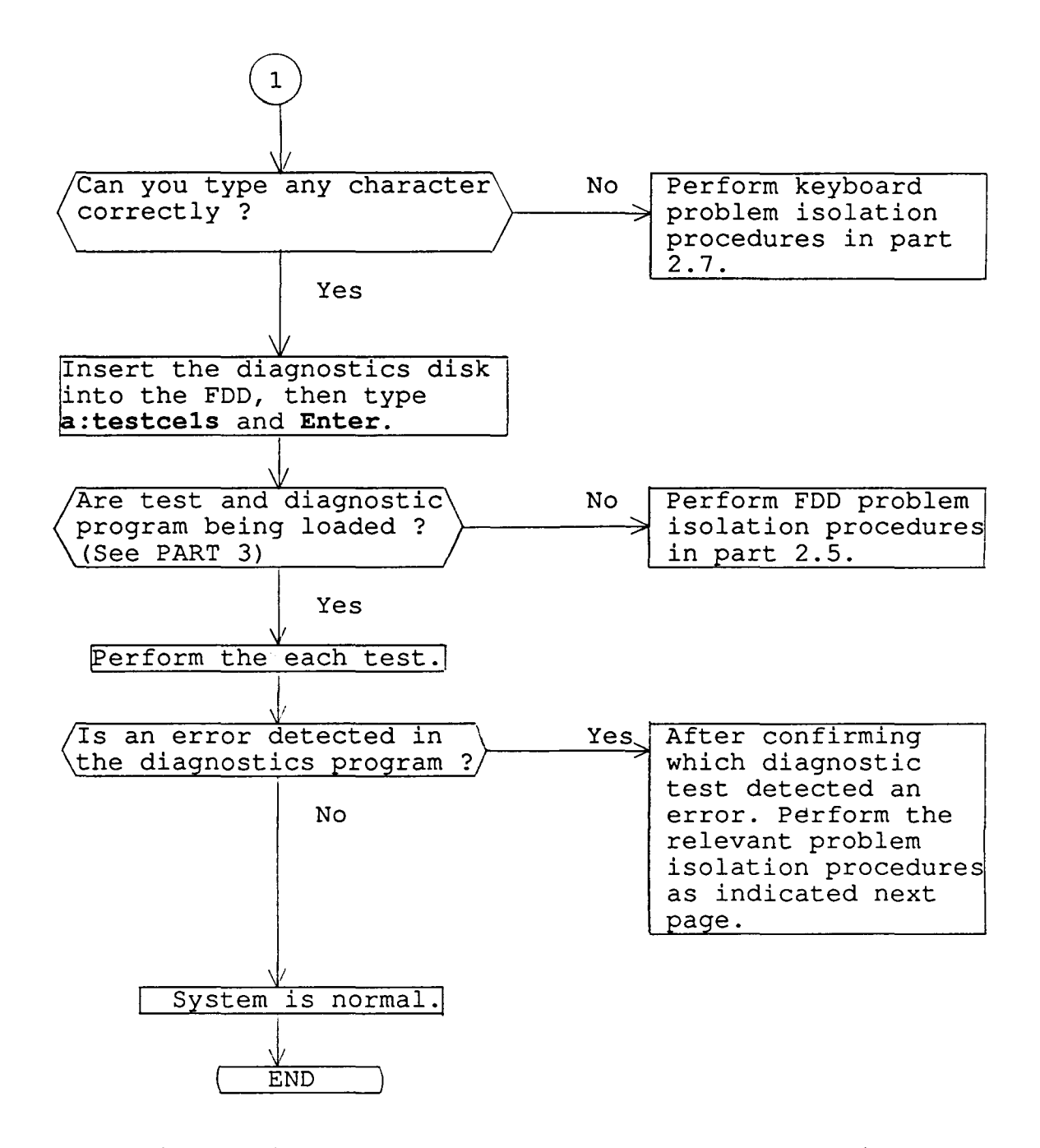

If the diagnostics program cannot detect any error, it may be an intermittent error. Running test is required to check a computer for a while.

- 1. If an error is detected on the system test, memory test, display test, ASYNC test, printer test, or real timer test, perform the system board isolation procedures in section 2.4.
- If an error is detected on the keyboard test, perform the keyboard problem isolation procedures in section 2.6.
- 3. If an error is detected on the floppy disk test, perform the FDD problem isolation procedures in section 2.5.

#### 2.3 POWER SUPPLY PROBLEM ISOLATION PROCEDURES

This section describes how to determine whether the power supply is defective or not. Start with PROCEDURE 1 and continue with other procedures as instructed. The procedures described in this section are:

PROCEDURE 1 DC IN indicator check PROCEDURE 2 Connector check

**PROCEDURE 1** DC IN indicator check

This indicator lights red if power is supplied from AC adapter when you connect the AC adapter to T1000SE and a wall outlet. If the AC adapter's output voltage is abnormal, the indicator labeled "DC IN" flashes red.

If the DC IN indicator flashes red or does not glow when connecting the AC adapter to the computer, check the following items.

- Check 1 Unplug the AC adapter from the wall outlet and the computer. Plug the AC adapter into the computer, then the wall outlet and power on the computer. If still its phenomenon remains, perform the check 2.
- Check 2 The AC adapter may be damaged. Replace a new AC adapter. If still its phenomenon remains, perform the PROCEDURE 2.

#### PROCEDURE 2

Connector check

The battery cable is connected to the system board. The cable may be disconnected from the PJ502 of the system board. Disassemble the T1000SE system unit for checking the cable. Disassemble procedures is described in part 4.

Check 1 Check that the following cable is connected to the system board correctly. o Battery connector ----> PJ502 o Sub battery connector ----> PJ503

> If these cables are disconnected, connect them. Try again the normal operation. If the phenomenon remains, the system board may be damaged. Replace the system board.

#### 2.4 SYSTEM BOARD PROBLEM ISOLATION PROCEDURES

This section describes how to determine whether the system board is defective or not. Start with PROCEDURE 1 and continue with other procedures as instructed. The procedures described in this section are:

PROCEDURE 1: Message check PROCEDURE 2: Printer port LED check PROCEDURE 3: Test program check

**PROCEDURE 1** Message check

After power on, the system performs initial reliability test (IRT) which program is stored in BIOS ROM on the system board. If the error message appears, perform the check 1. If no displayed on the screen, perform the PROCEDURE 2

Check 1 If the following error message appears on the screen, press any key. This program confirms the current system configuration and the configuration stored to RTC memory. If it is different, the following message will appear. You can easily set the current configuration in the RTC memory by pressing any key. If another error message appears, perform check 2.

### \*\*\*SYSTEM CONFIGURATION ERROR\*\*\* A checksum error occured in the configuration RAM. Press any key for default set....

Check 2 If the following message appears, press any key. At this time the resumed data will be erased. If another error message appears, perform check 3.

> WARNING: RESUME FAILURE. PRESS ANY KEY TO CONTINUE.

Check 3 The IRT program tests the system board. If an error occurs on the IRT program, the error message appears on the screen. If the following error message or none appears, perform PROCEDURE 3.

KEYBOARD ERROR

SYSTEM CONFIGURATION ERROR

XXXX MEMORY ERROR

FDD ERROR

**PROCEDURE 2** Printer port LED check

The printer port LED informs the IRT program status and error status as a hexadecimal value after power on the system. Connect the printer port LED to the printer port. After power on, read the LED status from left to right. If the final LED status is **FEH**, perform the PROCEDURE 3. If the final LED status matches any of the error status code in the table 2-1, replace the system board.

Table 2-1 Normal status and error status of the printer port LED

| 1              | Normal        | Error           | Meaning                                                                     | Process |
|----------------|---------------|-----------------|-----------------------------------------------------------------------------|---------|
| 1_             | <u>status</u> | <u>  status</u> |                                                                             |         |
| <br> <br> <br> | ААН           | <br>  01H       | Display controller<br>  initialization test<br>  BIOS ROM checksum test<br> |         |
| ۱_             |               | <u> 06н</u>     | First 16KB RAM test                                                         | HALT    |

**PROCEDURE 3** Test program check

The test program which is stored in T1000SE diagnostics disk has several programs for testing the system board. Perform the following test. Detail operation is described in part 3.

> System test Memory test Display test Printer test ASYNC test Real timer test

If an error is detected during the above tests, replace the system board.

#### 2.5 FLOPPY DISK DRIVE PROBLEM ISOLATION PROCEDURES

This section describes how to determine whether the floppy disk drive is defective or not. Start with PROCEDURE 1 and continue with other procedures as instructed. The procedures described in this section are:

PROCEDURE 1: Format check PROCEDURE 2: Test program check PROCEDURE 3: Connector check

**PROCEDURE 1** Format check

Prepare the new floppy disk, the format it using MS-DOS FORMAT command. If the floppy disk is not formatted, check the following items.

- Check 1 Check that the FDD indicator lights. If it does not light, perform the PROCEDURE 3. If it lights, perform check 2.
- Check 2 Check that the MS-DOS FORMAT command is used correctly. When media type is 2DD, use the FORMAT/3 command. When media type is 2HD, use the FORMAT command. If FORMAT command is used correctly, perform the check 3. If FORMAT command is not used correctly, try again. If still the phenomenon remains, perform the check 3.
- Check 3 Perform the head cleaning by cleaning kit of the 3.5-inch FDD. If still remains, perform the PROCEDURE 2.

**PROCEDURE 2** Test program check

The FDD test program is stored the T1000SE diagnostics disk. After run the MS-DOS, load the diagnostic program. Detail operation is described in part 3. Prepare the formatted floppy disk, then perform the FDD test. The error code and status is described in table 2-2.

If the error occurs, perform the check 1.

| Code  | Status                            |
|-------|-----------------------------------|
| 01H   | Bad command                       |
| 02H   | Address mark not found            |
| 03H   | Write protected                   |
| 04H   | Record not found                  |
| 0 6 H | Media removed on dual attach card |
| 08H   | DMA overrun error                 |
| 09н   | DMA boundary error                |
| 10H   | CRC error                         |
| 20H   | FDC error                         |
| 40H   | Seek error                        |
| 60H   | FDD not drive                     |
| 80H   | Time out error (Not ready)        |
| EEH   | Write buffer error                |

Table 2-2 FDD error code and status

- Check 1 If the "Write protected" message appears, remove the write protect by moving the write protect tab. If the another error message appear, perform the check 2.
- Check 2 Check that the floppy disk is formatted correctly. If it is correctly, perform the PROCEDURE 3.

# PROCEDURE 3

Connector check

The FDD is connected to the system board by one cable. Disassemble the system unit for checking the FDD cable. Detail procedures is described in part 4. If it is not connected, connect it to the system board. If it is connected to the system board correctly, performs check 1.

- o FDD I/F connector ----> PJ5
- Check 1 The FDD may be damaged. Replace the FDD to a new FDD, then check the PROCEDURE 1 and 2. If still the error occurs, the system board (floppy disk controller or other controller) may be defective. Replace the system board.

## 2.6 KEYBOARD PROBLEM ISOLATION PROCEDURES

This section describes how to determine whether the keyboard is defective or not. Start with PROCEDURE 1 and continue with other procedures as instructed. The procedures described in this section are:

PROCEDURE 1: Test program check PROCEDURE 2: Connector check

**PROCEDURE 1** Test program check

The keyboard test program is stored in T1000SE diagnostics disk. Perform the test program. Details operation is described in part 3. If the error occurs, perform the PROCEDURE 2. If the error does not occur, the keyboard is normal.

PROCEDURE 2

Connector check

The keyboard is connected to the system board by one 22-pin flat cable. Disassemble the system unit for checking the keyboard cable. Detail procedures is described in part 4. If it is not connected, connect it. If it is connected correctly, perform the check 1.

o Keyboard I/F connector ----> PJ8

Check 1 The keyboard may be damaged. Replace the keyboard to a new one, then check the PROCEDURE 1. If still error occurs, the keyboard controller on the system board may be damaged. Replace the system board.

## 2.7 DISPLAY PROBLEM ISOLATION PROCEDURES

This section describes how to determine whether the DISPLAY is defective or not. Start with PROCEDURE 1 and continue with other procedures as instructed. The procedures described in this section are:

PROCEDURE 1: Brightness and contrast volume check PROCEDURE 2: Test program check PROCEDURE 3: Connector check PROCEDURE 4: Replacement check

#### PROCEDURE 1

Brightness and contrast volume check

The system has brightness and contrast dials on the left side of the system unit. Using the two dials to fine tune the display screen to your satisfaction. If the brightness does not change, EL element may be run down. Replace the EL panel. If the character light does not change, perform the PROCEDURE 2. If brightness and contrast of the display change, perform the PROCEDURE 2.

**PROCEDURE 2** Test program check

Using T1000SE diagnostics disk, perform the display test. The display test checks the display controller on the system board. If the error is detected, perform the PROCEDURE 3. If the error is not detected, the display is normal.

**PROCEDURE 3** Connector check

The display unit has LCD module and EL panel. The LCD module are connected to the LED board and a system board by connector. Disassemble the display unit for checking these connector. Detail procedures are described in part 4. If these connectors are not connected, connect them. If these connectors are connected, perform the PROCEDURE 4.

#### PROCEDURE 4

Replacement check

Replace the LED board, then perform the normal operation. If still the phenomenon remains, replace the LCD module. If still the phenomenon remains, system board may be damaged. (This page is intentionally blank.)

## 3.1 GENERAL

This part explains test and diagnostics programs. That checks the functions of all hardware modules of the T1000SE. There are 14 programs grouped into two modules: the service program module (DIAGNOSTICS MENU) and test program module (DIAGNOSTIC TEST MENU).

The service program module is composed of 5 tasks:

- 1. DIAGNOSTIC TEST
- 2. RUNNING TEST
- 3. LOG UTILITIES
- 4. HEAD CLEANING
- 5. SYSTEM CONFIGURATION

The test program module is composed of 9 tests:

- 1. SYSTEM TEST
- 2. MEMORY TEST
- 3. KEYBOARD TEST
- 4. DISPLAY TEST
- 5. FLOPPY DISK TEST
- 6. PRINTER TEST
- 7. ASYNC TEST
- 8. REAL TIMER TEST
- 9. EXPANSION TEST

The following items are necessary for carrying out the test and diagnostic programs.

- 1. T1000SE diagnostics disk
- 2. Formatted work disk (For FDD test)
- 3. Cleaning disk kit (For head cleaning)
- 4. Printer wraparound connector (For printer wraparound test)
- 5. RS-232-C wraparound connector (For ASYNC wraparound test)

Service personnel can use these programs to isolate problems by selecting the appropriate program and operation procedures described in section 3.2.

## 3.2 OPERATIONS

- 1. After run the MS-DOS, insert the diagnostics disk in the floppy disk drive.
- 2. Type in A:TESTCE1S, then press Enter.
- 3. The following display will appear:

TOSHIBA personal computer T1000SE DIAGNOSTICS Version X.XX (C) copyright TOSHIBA Corp. 1989

DIAGNOSTICS MENU

1-DIAGNOSTIC TEST 2-RUNNING TEST 3-LOG UTILITIES 4-HEAD CLEANING 5-6-7-8-SYSTEM CONFIGURATION 9-EXIT TO MS-DOS

PRESS [1]-[9] KEY ??

Detailed explanations of the service programs and the operations are given in section 3.14 to 3.19.

**NOTE:** To stop the test programn while running the test program, press **Ctrl + Break** 

4. Type in 1, then press Enter and the following display will appear:

TOSHIBA personal computer T1000SE DIAGNOSTICS version X.XX (C) copyright TOSHIBA Corp. 1989 DIAGNOSTIC TEST MENU

1-SYSTEM TEST 2-MEMORY TEST (640 KB) 3-KEYBOARD TEST 4-DISPLAY TEST 5-FLOPPY DISK TEST 6-PRINTER TEST 7-ASYNC TEST 8-9-REAL TIMER TEST 10-EXPANSION TEST

88-FDD ERROR RETRY COUNT SET 99-EXIT TO DIAGNOSTICS MENU

PRESS [1]-[9] KEY ??

Numbers, 1 to 10 are diagnostic tests. Number 88 is for setting the floppy disk drive error retry count. Number 99 is for returning to the DIAGNOSTIC MENU. When selecting the floppy disk test, special sub-messages will appear, as described in section 3.8.

5. After typing in a test number (1 to 10) of the DIAGNOSTIC TEST MENU, pressing Enter displays as follows:

ROM-TEST V X.XX SUB-NO..??

PASS..0000 ERRCNT..000 CMD..XX

STATUS XXX ADR XXXXX WD XX RD XX

01 - BIOS ROM CHECKSUM 02 - DOS ROM CHECKSUM

99 - EXIT TO DIAGNOSTICS MENU

The screen shown above, for example, appears when you type 1 and Enter.

6. Select a subtest. Type in the subtest number, then press Enter. The following message will appear:

## TEST LOOP (1:Yes/2:No) 1

If you select Yes (by typing in 1, then pressing Enter): Each time a test cycle ends, it increments the pass counter by one and repeats the test cycle. If you select No (by typing in 2, then pressing Enter): At the end of a test cycle, the test execution is terminated and you exit to the subtest menu.

7. Type in 1 or 2, then press Enter. The following message will appear:

#### ERROR STOP (1:Yes/2:No) 1

If you select Yes (by typing in 1, then pressing Enter): When an error occurs, the error status is displayed and execution of the test program stops and the operation guide is displayed on the right side of the display screen. If you select No (by typing in 2, then pressing Enter): When an error occurs, the error status is displayed then the error counter is incremented by one and you go to the next test.

- 8. Type in **1** or **2**, then press **Enter** and the test program will run. Each subtest is described in table 3-1 of section 3.3.
- 9. When an error occurs during the test program, the following message will appear: (if you answer Yes for ERROR STOP question,)

| ERROR STATUS | NAME | [[HALT OPERATION]]  |
|--------------|------|---------------------|
|              |      | 1:Test End          |
|              |      | 2:Continue          |
|              |      | 3:Retry             |
|              |      | Press [1]-[3] Key 3 |
|              |      |                     |

- 1: Terminates the test program execution and exits to the subtest menu.
- 2: Continues the test.
- 3: Retries the test.

The error code and error status names are described in table 3-2 of section 3.13.

## 3.3 SUBTEST NAMES

Table 3-1 lists the subtest of each test program.

| No. | Test name  | Subtest No. | Subtest item             |
|-----|------------|-------------|--------------------------|
| 1   | SYSTEM     | 01          | BIOS ROM CHECKSUM        |
| I   | L          | 02          | DOS ROM CHECKSUM         |
|     |            | 01          | Constant data            |
|     |            | 02          | Random data              |
| 2   | MEMORY     | 03          | Sequential data          |
|     |            | 04          | Addresspack              |
|     |            | 05          | Memory refresh           |
| 1   |            | 06          | Backup memory            |
|     |            | 07          | EMS mode                 |
| 3   | KEYBOARD   | 01          | Pressed key display      |
|     | [          | 02          | Pressed key code display |
|     |            | 01          | VRAM read/write          |
| 1   |            | 02          | Character attributes     |
| 1   |            | 03          | Character set            |
|     |            | 04          | 80*25 Character display  |
| 4   | DISPLAY    | 05          | 320*200 Graphics display |
|     |            | 06          | 640*200 Graphics display |
|     |            | 07          | 640*400 Graphics display |
|     |            | 08          | Display page             |
|     | 1          | 09          | H pattern display        |
| I   |            | 10          | LED display              |
|     |            | 01          | Sequential read          |
| 1   |            | 02          | Sequential read/write    |
| 5   | FDD        | 03          | Random address/data      |
|     |            | 04          | Write specified address  |
| l   |            | 05          | Read specified address   |
| l I |            | 01          | Ripple pattern           |
| 6   | PRINTER    | 02          | Function                 |
|     |            | 03          | Wraparound               |
|     |            | 01          | Wrap around (channel #1) |
|     |            | 02          | Wrap around (channel #2) |
|     |            | 03          | Point to point (send)    |
| 7   | ASYNC      | 04          | Point to point (receive) |
| 1   |            | 05          | Card modem loopback      |
|     |            | 06          | Card modem on-line       |
|     |            | 07          | Dial tester test         |
| 9   | REAL TIMER | 01          | Real timer test          |
|     |            | 02          | Real timer carry test    |
| 10  | EXPANSION  | 01          | Box mono video-ram test  |
| ]   |            | 02          | Box wrap around test     |

File No. 960-017

#### 3.4 SYSTEM TEST

Subtest 01 BIOS ROM CHECKSUM

This test performs the IPL ROM checksum test on the system board. (Test extent : F8000h - FFFFFh 32KB)

Subtest 02 DOS ROM CHECKSUM

This test performs the DOS ROM checksum test on the system board. (Test extent : E0000h - EFFFFh 64KB\*8)

#### 3.5 MEMORY TEST

Subtest 01 Constant data

This subtest writes constant data to conventional memory (640KB), then reads and compares it with the original data. The constant data is '00h', '55h', 'AAh', and 'FFh'.

Subtest 02 Random data

This subtest writes random data to conventional memory (640KB), then reads and compares it with the original data.

Subtest 03 Sequential data

This subtest writes sequential data to conventional memory (640KB), then reads and compares it with the original data repeatedly. The sequential data is '00h' to 'FFh'.

Subtest 04 Addresspack

This subtest packs test address and writes data to conventional memory (640KB), then reads and compare it with the original data.

Subtest 05 Memory refresh

This subtest writes data to conventional memory (640KB), then reads and compares it with the original data. The data is '00h', '55h', 'AAh', and 'FFh'. There is a delay between the write and the read operations.

Subtest 06 Backup memory

This subtest writes data ('FFh', 'AAh', '55h', and '00h') and address pattern data created by XORing (Exclusive-ORring) high/low of the offset address to memory (addressed F0000h to F07FFh), then reads and compares it with the original data. Before and after the test data is preserved.

Subtest 07 EMS mode

This subtest tests EMS memory (page frame address 'D0000h') and block select register ('03h') every 64KB in the same way as (6).

#### 3.6 KEYBOARD TEST

Subtest 01 Pressed key display

When the keyboard layout (as shown below) is drawn on the display, press any key and check that the corresponding key on the screen is changed to the character "\*". When a key is held pressed, the display will blink designating the auto-repeat function.

Keyboard

#### 

[DEL], [ENTER] Press Key

Subtest 02 Pressed key code display

When a key is pressed, its scan code, character code, and key top name are displayed on the source in the format shown below. The Ins lock, Caps lock, Num lock, Scroll lock, Alt, Ctrl, Left Shift, and Right Shift keys are displayed in reverse screen when pressed. The scan codes, character codes and key top names are described in appendix D.

Keyboard

Scan code = Character code = Keytop =

Ins Lock Caps Lock Num Lock Scroll Lock Alt Ctrl Left Shift Right Shift

Press [ENTER] Key

#### 3.7 DISPLAY TEST

Subtest 01 VRAM read/write

This subtest writes constant data (FFh, AAh, 55h, 00h) and address data to video RAM (32 KB), then reads the data written and compares it with the original data.

Subtest 02 Character attributes

This subtest checks:

Normal Display Intensified Display Reverse Display Blinking Display

For color displays, all seven colors used (blue, green, cyan, red, magenta, yellow, white) are displayed. The background and foreground colors can then be checked for brightness. The display below appears on the screen when this test is run.

#### CHARACTER ATTRIBUTES

NEXT LINE SHOWS NORMAL DISPLAY. NNNNNNNNNNNNNNNNNNNNNNNNNNNNNNN

NEXT LINE SHOWS INTENSIFIED DISPLAY. IIIIIIIIIIIIIIIIIIIIIIIIIIIIIIIII

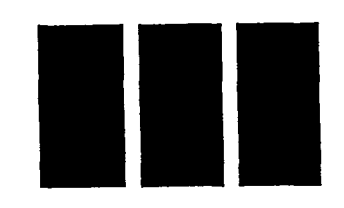

BLUE GREEN CYAN RED MAGENTA YELLOW WHITE

Press [Enter] Key

Subtest 03 Character set

In this subtest the character set of its code (00h to FFh) is displayed in the 40 x 25 character mode as shown below.

CHARACTER SET IN 40\*25

@**₽♥♦₽₳∙◘०⊙**♂₽♪₿₥►◀¢‼୩§<u>₩±</u>↑↓→**←**∟₩**▲**▼! "#\$%&′

Press [Enter] Key

Subtest 04 80\*25 Character display

In this subtest, the character string is displayed shifting one character line by line in the 80\*25 character mode as shown below.

| 20+25 CHADACTED DISDLAY                                                                                                    |
|----------------------------------------------------------------------------------------------------|
|                                                                                                    |
| 01234567890123456789012234567890123456789012345678901234567890123456789012345678901234567890123456789012345678900123456789001234567890012345678900123456789001234567890012345678901234567890123456789012345678901234567890123456789012345678901234567890123456789012345678901234567890123456789012345678900123456789001234567890012345678900123456789001234567890012345678900123456789000000000000000000000000000000000000                                                                                                    |
| <pre>!"#\$%&amp;'()"+,/0123456789:;&lt;=&gt;?@ABCDEFGHIJKLMNOPQRSTUVWXYZ[\]"_"abcdefghijklm</pre>                                                                                                    |
| <pre>_ !"#\$%&amp;'()*+,/0123456789:;&lt;=&gt;?@ABCDEFGHIJKLMNOPQRSTUVWXYZ[\]^_`abcdefghijklmn</pre>                                                                                                    |
| "#\$%&'{}*+/0123456789::<=>?@ABCDEFGHIJKLMNOPORSTUVWXYZ[\] abcdefghijklmno                                                                                                    |
| #S%&'()"+/0123456789::<=>?@ABCDEFGHIJKLMNOPORSTUVWXYZ[\] abcdefghijklanop                                                                                                    |
| STALLING - (0123456789 SEVERABODERGHI IKIMNOPORSTIUWYYZI) : abcdefabiikimoong                                                                                                    |
| 461/164 = -012346780. $3648000000000000000000000000000000000000$                                                                                                    |
| a (/,/0123636189:;/ ARBCDEFGRISKLEMOPQRS10VWAI2[]] _ bcleignigkimopqe                                                                                                    |
| <pre>&amp; ()*+,/0123456/89:;&lt;=&gt;?@ABCDEFGHIJKLMNOPQRSTUVWXYZ[\] abcdefghijkImnopqrs</pre>                                                                                                    |
| '()*+,/0123456789:;<=>?@ABCDEFGHIJKLMNOPQRSTUVWXYZ[\]~_`abcdefghijklmnopqrst                                                                                                    |
| <pre>()*+,/0123456789:;&lt;=&gt;?@ABCDEFGHIJKLMNOPQRSTUVWXYZ[\]^_`abcdefghijklmnopqrstu</pre>                                                                                                    |
| <pre>)*+,/0123456789;;&lt;=&gt;?@ABCDEFGHIJKLMNOPQRSTUVWXYZ[\]*_`abcdefghijklanopqrstuv</pre>                                                                                                    |
| *+,-,/0123456789::<<=>?@ABCDEFGHIJKLMNOPORSTUVWXYZ[\] abcdefghijklmnopgrstuvw                                                                                                    |
| + - /0123456789 ····································                                                                                                    |
| - /0122455780>ABCOFFCUTIKINNODOSTIUKYYY2()]                                                                                                    |
| - // 1244545454, (~) (RECEPTION AND CONTRACTOR AND CONTRACTOR AND CONT |
| /0123456/89:;<=>/#ABCDEFGHIJK.MNOPQKSTUVWXY2[\] _ #DCGETGHIJKIBNOPQFBtuVWXY2                                                                                                    |
| ./0123456789::<=>?@ABCDEFGHIJKLMNOPQRSTUVWXYZ[\]abcderghijkimnopqrstuvwxyz[                                                                                                    |
| <pre>/0123456789:;&lt;=&gt;?@ABCDEFGHIJKLMNOPQRSTUVWXYZ[\]*_*abcdefghijklmnopqrstuvwxyz(]</pre>                                                                                                    |
| <pre>0123456789:;&lt;=&gt;?@ABCDEFGHIJKLMNOPQRSTUVWXYZ(\)*_*abcdefghijklmnopqrstuvwxyz()</pre>                                                                                                    |
| 123456789::<=>7@ABCDEFGHIJKLMNOPORSTUVWXYZ()] abcdefghijklmnopgrstuvwxyz()}                                                                                                    |
| 23456789::<<=>?@ABCDEFGHIJKLMNOPORSTUVWXYZ[\] abcdefgbijklanopgratuvwxyz[]]A                                                                                                    |
| 3456789 ··· <=> 28A8CDFFGHT IXIMNOPORSTUVEYY7()] *= bcdefgbiik apongretuveyy7()) *                                                                                                    |
| ASE780> 29ABCDEFECUTIKI MNDODECTININYY/()1. 'abode fabiliki mongrafiki muguri () 'Aser                                                                                                    |
| <pre>solos:, &lt;= /(exponential/primor(d))(and ()) = #pcdelBulktmubdlm(dowkyz()) acd</pre>                                                                                                    |

Press [Enter] Key

Subtest 05 320\*200 Graphics display

This subtest displays three of color sets for the color display in the 320\*200 dots graphics mode as shown below.

## 320\*200 GRAPHICS DISPLAY

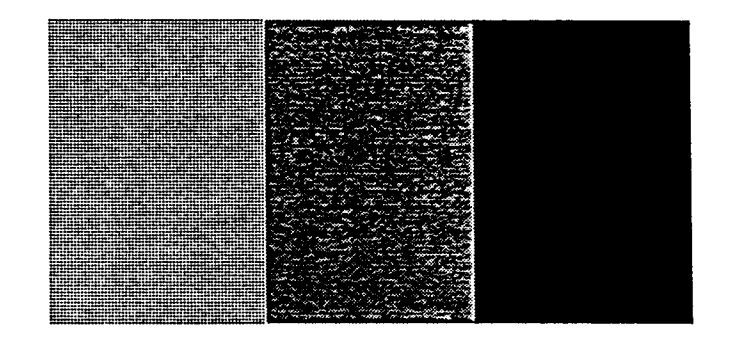

Press [Enter] Key

Subtest 06 640\*200 Graphics display

This subtest displays the color blocks for the black and white display in the 640\*200 dots graphics mode as shown below.

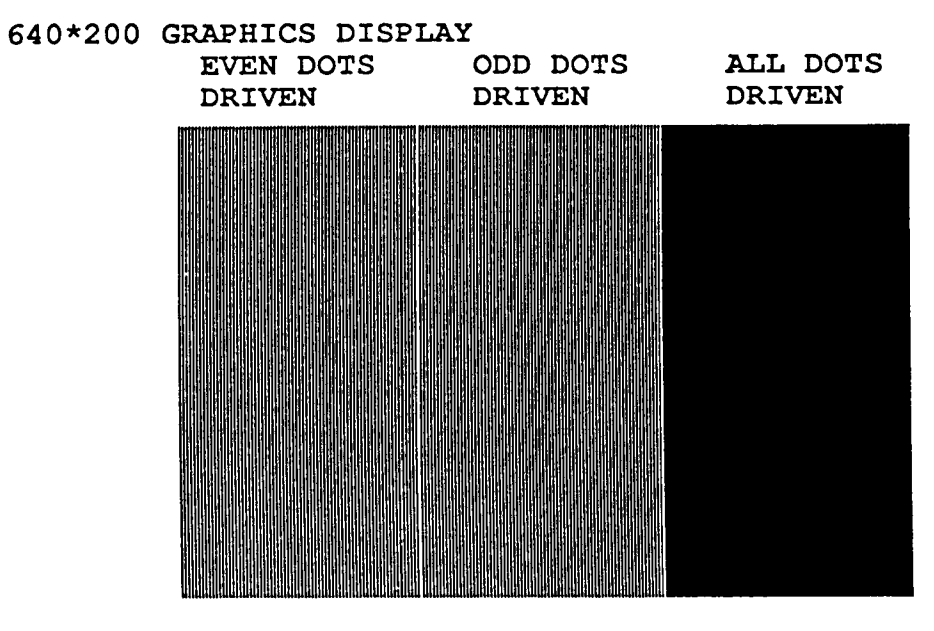

Press [Enter] Key

Subtest 07 640\*400 Graphics display

This subtest displays the color blocks for the black and white display in the 640 x 400 pixels graphics mode as shown below.

| 640*400 | GRAPHICS DISP<br>EVEN DOTS<br>DRIVEN | LAY<br>ODD DOTS<br>DRIVEN | ALL DOTS<br>DRIVEN |  |  |  |  |  |  |
|---------|--------------------------------------|---------------------------|--------------------|--|--|--|--|--|--|
|         |                                      |                           |                    |  |  |  |  |  |  |
|         |                                      |                           |                    |  |  |  |  |  |  |

### Press [Enter] Key

Subtest 08 Display page

This subtest confirms that the pages can be changed in order (page 0 to page 7) in the 40 x 25 character mode.

| D | ISI | PL | AY | Pl | AGI | Ξ ( | ) |   |   |   |   |   |   |   |   |   |   |   |   |   |   |   |   |   |   |   |
|---|-----|----|----|----|-----|-----|---|---|---|---|---|---|---|---|---|---|---|---|---|---|---|---|---|---|---|---|
| 0 | 0   | 0  | 0  | 0  | 0   | 0   | 0 | 0 | 0 | 0 | 0 | 0 | 0 | 0 | 0 | 0 | 0 | 0 | 0 | 0 | 0 | 0 | 0 | 0 | 0 | 0 |
| 0 |     |    |    |    |     |     |   |   |   |   |   |   |   |   |   |   |   |   |   |   |   |   |   |   |   | 0 |
| 0 |     |    |    |    |     |     |   |   |   |   |   |   |   |   |   |   |   |   |   |   |   |   |   |   |   | 0 |
| 0 |     |    |    |    |     |     |   |   |   |   |   |   |   |   |   |   |   |   |   |   |   |   |   |   |   | 0 |
| 0 |     |    |    |    |     |     |   |   |   |   |   |   |   |   |   |   |   |   |   |   |   |   |   |   |   | 0 |
| 0 |     |    |    |    |     |     |   |   |   |   |   |   |   |   |   |   |   |   |   |   |   |   |   |   |   | 0 |
| 0 |     |    |    |    |     |     |   |   |   |   |   |   |   |   |   |   |   |   |   |   |   |   |   |   |   | 0 |
| 0 |     |    |    |    |     |     |   |   |   |   |   |   |   |   |   |   |   |   |   |   |   |   |   |   |   | 0 |
| 0 |     |    |    |    |     |     |   |   |   |   |   |   |   |   |   |   |   |   |   |   |   |   |   |   |   | 0 |
| 0 |     |    |    |    |     |     |   |   |   |   |   |   |   |   |   |   |   |   |   |   |   |   |   |   |   | 0 |
| 0 |     |    |    |    |     |     |   |   |   |   |   |   |   |   |   |   |   |   |   |   |   |   |   |   |   | 0 |
| 0 |     |    |    |    |     |     |   |   |   |   |   |   |   |   |   |   |   |   |   |   |   |   |   |   |   | 0 |
| 0 |     |    |    |    |     |     |   |   |   |   |   |   |   |   |   |   |   |   |   |   |   |   |   |   |   | 0 |
| 0 | 0   | 0  | 0  | 0  | 0   | 0   | 0 | 0 | 0 | 0 | 0 | 0 | 0 | 0 | 0 | 0 | 0 | 0 | 0 | 0 | 0 | 0 | 0 | 0 | 0 | 0 |

Subtest 09 "H" pattern display

This subtest displays H characters on the entire screen, as shown below.

Subtest 10 LED test

This subtest displays as follows:

[ Speed/CRT/Caps/Num/Scroll LED test ]

| (1) | Press | [ Fn + Pgdn ] | ] key! | Speed (red)     |
|-----|-------|---------------|--------|-----------------|
| (2) | Press | [ Fn + Pgup ] | ] key! | Speed (green)   |
| (3) | Press | [ Caps Lock ] | ] key! | Caps (on/off)   |
| (4) | Press | [ Fn + F11 ]  | key!   | Num (on/off)    |
| (5) | Press | [Fn + F12]    | key!   | Scroll (on/off) |

Press [Enter] Key

When the Enter key is pressed, the display changes as shown below. Double and single fonts, and reverse display are changed by pressing Enter key.

[ Attribute special test ]

- (1) FG(non-zero) , BG(zero) , R18(bit,0) ...Double
- (2) FG(non-zero) NE BG(non-zero), R18(bit3,2) ...

Press [Enter] Key

### 3.8 FLOPPY DISK TEST

**CAUTION:** Before running the floppy disk test, prepare a formatted work disk and remove the diagnostics disk. Then insert the work disk into the FDD. Because the contents of the floppy disk will be erased.

## OPERATION

1. When you select the floppy disk test of the DIAGNOSTIC TEST MENU, the following message will appear.

1-UNIT 1 2-UNIT 2 3-UNIT 1&2 9-EXIT TO DIAGNOSTICS MENU

PRESS [1]-[3] or [9] key ?

2. Select the test drive number, then press the **Enter**. The following message will appear.

1-2HD 2-2DD 3-2D

9-Exit to DIAGNOSTICS MENU

Select the Media Type ?

3. Select the media type of the floppy disk to be tested, then press the Enter. The following message will appear, then speaker beeps.

Set media ! (Press [Enter] key.) (a) TIMER=XX

Remove the diagnostic disk, then insert the formatted work disk to FDD.

4. Press the Enter. The following message will appear.

FDD-TEST V 1.10 SUB-NO...??

PASS..0000 ERRCNT..000 CMD..XX

STATUS XXX ADR XXXXX WD XX RD XX

01 - Sequential read
02 - Sequential read/write
03 - Random address/data read/write
04 - Write specified address
05 - Read specified address

- 99 Exit to DIAGNOSTICS MENU
- 5. During the floppy disk test, the message shown below will appear.

Media Type #1 : Media Type #2 : Drive Type #1 : Drive Type #2 :

6. If you perform the subtest 02 to 05, the following message will appear.

[Warning: the content of the disk(s), will be destroyed] Mount the work disk(s) on the drive(s), then press [Enter] key.

7. If inserted follpy disk is a work disk, press Enter. FDD test will run. File No. 960-017

#### CONTENTS

Subtest 01 Sequential read

This test performs the CRC (cyclic redundancy check) with a continuous read operation of all tracks on a floppy disk. 2D (Double-sided, double-density): Track 0 to 39. 2DD (Double-sided, double-density, double-track) and 2HD (Double-sided, high-density, doubletrack): Track 0 to 79. The start track can be specified at the previous stage.

Subtest 02 Sequential read/write

This test writes data to all tracks (as defined above) continuously and then reads the data out and compares it with the original data. (The data pattern is 'B5h', 'ADh' and 'ADh' repeated.)

Subtest 03 Random address/data

This test writes random data to random address on all tracks (as defined in subtest 01) and then reads the data out and compares it with the original data.

Subtest 04 Write specified address

This test writes the specified data on the specified address that you enter from the keyboard. You can specify the test data, track number, and head number.

Subtest 05 Read specified address

This subtest performs read operation on the specified address that you enter from the keyboard. You can specify the track number and head number.

#### 3.9 PRINTER TEST

**CAUTION:** A printer (IBM compatible) must be connected to the system in order to execute the test. Confirm that the setup option **External FDD/PRT** is set to **Printer**.

#### CONTENTS

Subtest 01 Ripple pattern

This subtest prints characters for code 20H through 7EH line by line while shifting one character to the right at the beginning of each new line.

!"#\$%&'()\*+,-./0123456789:;<=>?@ABCDEFGHIJKLMNOPQRSTUVWXYZ[\]'\_`abcdefghijklmnop !"#\$%&'()\*,-./0123456789:;<=>?@ABCDEFGHIJKLMNOPQRSTUVWXYZ[\]'\_`abcdefghijklmnop #\$%&'()\*,-./0123456789:;<=>?@ABCDEFGHIJKLMNOPQRSTUVWXYZ[\]'\_`abcdefghijklmnopqr \$%&'()\*,-./0123456789:;<=>?@ABCDEFGHIJKLMNOPQRSTUVWXYZ[\]'\_`abcdefghijklmnopqr \$%&'()\*,-./0123456789:;<=>?@ABCDEFGHIJKLMNOPQRSTUVWXYZ[\]'\_`abcdefghijklmnopqr \$%&'()\*,-./0123456789:;<=>?@ABCDEFGHIJKLMNOPQRSTUVWXYZ[\]'\_`abcdefghijklmnopqr \$'()\*,-./0123456789:;<=>?@ABCDEFGHIJKLMNOPQRSTUVWXYZ[\]'\_`abcdefghijklmnopqr '()\*,-./0123456789:;<=>?@ABCDEFGHIJKLMNOPQRSTUVWXYZ[\]'\_`abcdefghijklmnopqr: '()\*,-./0123456789:;<=>?@ABCDEFGHIJKLMNOPQRSTUVWXYZ[\]'\_`abcdefghijklmnopqr: '=,-./0123456789:;<=>?@ABCDEFGHIJKLMNOPQRSTUVWXYZ[\]'\_`abcdefghijklmnopqrstuvwx \*,.-./0123456789:;<=>?@ABCDEFGHIJKLMNOPQRSTUVWXYZ[\]'\_`abcdefghijklmnopqrstuvwx \*,.-./0123456789:;<=>?@ABCDEFGHIJKLMNOPQRSTUVWXYZ[\]'\_`abcdefghijklmnopqrstuvwx

Subtest 02 Function

This subtest prints out various print type as elite, condense, and double etc.

PRINTER TEST 1. THIS LINES SHOWS NORMAL PRINT. 2. THIS LINE SHOWS DOUBLE WIDTH PRINT. 3. THIS LINE SHOMS EMPASIZED PRINT. 4. THIS LINE SHOMS DOUBLE STRIKE PRINT. 5. ALL CHARACTERS PRINT 1\*#\$\$\$\$(1)\*+,-/0123456789:;<=>?@ABCDEFGHIJKLMNOPQRSTUVWXYZ[\]^\_`abcdefghijklmn opgretuvwxyz{|}

Subtest 03 Wraparound

NOTE: A printer wraparound connector is necessary for executing this test. Wiring diagram of the printer wraparound connector is described in the part 3.19. The data, control, and status lines will be checked with the printer wraparound connector. File No. 960-017

#### OPERATION

Subtest 01 and 02

1. When you select the subtest 01 or 02, the following message will appear.

Select the Col, number (1)or(2) (1)80 (2)136 ?

Select the column number, then type in the number.

2. After pressing the Enter, the subtest is executed.

Subtest 03

 When you select this subtest, the following message will appear.

Select the channel number (1-3) ?

Select the printer channel number, then type in the number. The T1000SE supports three printer channels.

2. After pressing the Enter, this subtest is executed.
#### 3.10 ASYNC TEST

In subtest 01 to subtest 05, data transmission is done with the following format:

Speed: 9600 BPS Data 8 bits and one parity bit (EVEN) One stop bit Data pattern: 20h to 7Eh

Subtest 01 Wrap around (channel #1)

NOTE: The RS-232-C wraparound connector must be connected to channel 1 to execute this test. The wiring diagram of the RS-232-C wraparound connector is described in part 3.25.

A data send/receive test is performed with the wraparound connector for the channel 1.

Subtest 02 Wrap around (channel #2)

The same test as the subtest 01 is performed for the channel 2.

Subtest 03 Point to point (send)

NOTE: This subtest must be executed in condition that two machines are connected with the RS-232-C direct cable and one side should be set as 'send' and the other set as 'receive'. The wiring diagram of the RS-232-C direct cable is described in part 3.19. The subtest 03 executed in one side and the subtest 04 executed in the other will check the communication capability as follows:

A block of data (20h to 7Eh) is sent from one side to the other, and then returned back. The returned data is compared with the original one. This test is used to check whether the returned data are same as the original ones.

Subtest 04 Point to point (receive)

This subtest is used with the subtest 03 as described above.

Subtest 05 Card modem loopback

NOTE: If there is no modem card in the system, this test can no be executed.

This subtest is used to check whether the data to be sent from the modem card to the RS-232-C line is correct or not. This can be done with the loopback function inside the modem card.

Subtest 06 Card modem on-line test

NOTE: This test requires two machines which are connected to the PBX (Private Branch Exchange). One side is set as 'send' and the other set as 'receive'. When both sides are ready, you can start the test.

In this subtest, data are sent from the 'send' side to the 'receive' side through the PBX. This subtest is used to check whether data transmission through a telephone line is done properly or not.

Subtest 07 Dial tester test

NOTE: To execute this subtest, a dial tester must be connected to the system.

This subtest is carried out by sending the pulse dial and tone dial twice automatically.

[Pulse dial]: "1-2-3-4-5-6-7-8-9-0-1-2" [Tone dial]: "1-2-3-4-5-6-7-8-9-\*-0-#"

#### 3.11 REAL TIMER TEST

Subtest 01 Real timer

A new date and time can be input during this subtest when the current date and time are displayed. Operations for the test are as follows.

 Selecting the subtest, the following message will appear.

> Current data: XX-XX-XXXX Current time: XX:XX:XX

#### Enter new date:

- 2. If current date is not correct, input the current new date. Press the **Enter**, the enter new time:message will appear.
- 3. If current time is not correct, input the current new time. Press the **Enter**, return to the subtest menu of the REAL TIME TEST.
- Subtest 02 Real time carry

**CAUTION:** When this test is executed, the current date and time is erased.

This subtest checks whether the real time clock increments the time displayed correctly (month, day, year, hour, minute, second).

### 3.12 EXPANSION TEST

**NOTE:** If the DynaStation is not connected to the system, this test cannot be executed.

Subtest 01 Box mono video-ram test

NOTE: As this subtest required a special tool to be executed, it cannot be carried out here.

Subtest 02 Box wrap around test

NOTE: If there is no monochrome display card in the DynaStation, this test cannot be executed.

This subtest writes data (FF, AA, 55, 00h) into the monochrome display memory (B0000h to B0F9Fh), then reads the data out and compares it with the original data.

# 3.13 ERROR CODE AND ERROR STATUS NAMES

Table 3-2 lists the error code and error status names.

| Device name | Error code | Error status name          |
|-------------|------------|----------------------------|
| ROM         | 01         | ROM Checksum Error         |
| RAM         | 01         | Parity Error               |
| EXP         | FF         | Data Compare Error         |
| FDD         | 01         | Bad Command                |
|             | 02         | Address Mark Not Found     |
|             | 03         | Write Protected            |
|             | 04         | Record Not Found           |
|             | 06         | Media Removed On           |
|             |            | Dual Attach Card           |
|             | 08         | DMA Overrun Error          |
|             | 09         | DMA Boundary Error         |
|             | 10         | CRC Error                  |
|             | 20         | FDC Error                  |
|             | 40         | Seek Error                 |
|             | l 60       | FDD Not Drive              |
| l           | 80         | Time Out Error (Not Ready) |
| PRINTER     | 01         | Time Out                   |
|             | 08         | Fault                      |
|             | 10         | Select Line                |
|             | 20         | Out Of Paper               |
|             | 40         | Power Off                  |
|             | 80         | Busy Line                  |
| RS-232-C    | 01         | [DSR ON] Time Out          |
|             | 02         | [CTS ON] Time Out          |
|             | 04         | RX Empty Time Out          |
|             | 08         | TX Buffer Full Time Out    |
|             | 10         | Parity Error               |
| [           | 20         | Framing Error              |
|             | 40         | Overrun Error              |
|             | 80         | Line Status Error          |
|             | 88         | Modem Status Error         |
|             | 33         | No Carrier (CARD MODEM)    |
|             | 34         | Error (CARD MODEM)         |
| 1           | 36         | NO DIAL TONE (CARD MODEM)  |

Table 3-2 Error code and error status names

### 3.14 RUNNING TEST

3.14.1 Program description

This program automatically runs the following tests in sequence.

- 1. FDD test (subtest number 02)
- 2. System test (subtest number 01, 02, 03)
- 3. Memory test (subtest number 04, 06, 07)
- 4. Display test (subtest number 01 to 08, 11)
- 5. Printer test (subtest number 03)
- 6. Async test (subtest number 01)

When running an FDD test, this system automatically decides whether there are one or two FDDs.

3.14.2 Operations

**CAUTION:** Do not forget to load a work disk. If a work disk is not loaded, an error will be generated during FDD testing.

- 1. Remove the diagnostics disk and insert the work disk into the floppy disk drive.
- 2. After pressing **2** and **Enter** in the DIAGNOSTIC MENU, the following message will appear.

Mount the Work disk(s) on the drive(s), then press any key

3. Press any key. SYSTEM CONFIGURATION message will appear, then the following message will appear.

Printer wrap around test (1:Yes/2:No) ?

4. Select whether to execute the printer wraparound test (Yes) or not (No). Type 1 or 2 and press Enter. (If Y is selected, a wraparound connector must be connected to the printer connector on the back of the unit.) The following message will appear.

ASYNC wrap around test (1:Yes/2:No) ?

5. Select whether to execute the test (Yes) or not (No). Type 1 or 2 and press Enter. (If Y is selected, an RS-232-C wraparound connector must be connected to the COMMS connector on the back of the unit.) The following message will appear.

Set 2HD media ! (Press[Enter]key.)

6. Confirm that 2HD media is set. Then press **Enter**. The following message will appear.

[Warning: The content of the disk(s), will be destroyed.] Mount the work disk(s) on the drive(s), then press [Enter] key.

7. This program is repeated continuously. To stop the program, press Ctrl + Break.

#### 3.15 LOG UTILITIES

3.15.1 Program description

This program logs error information generated, while a test is in progress; the information is stored in the RAM. However if the POWER switch is turned off the error information will be lost. The error information itself is displayed as the following.

- 1. Error count (ERR)
- 2. Test name (TEST)
- 3. Subtest number (SB)
- 4. Pass count (PASS)
- 5. Error status (STS)
- 6. FDD or memory; ADDR (ADDRESS)
- 7. Write data (WD)
- 8. Read data (RD)
- 9. Error status name (NAME)

This program can store data on a floppy disk or output information to a printer.

3.15.2 Operations

1. After pressing **5** and **Enter** in the DIAGNOSTICS MENU, the error information logged in the RAM or on the floppy disk is displayed as shown below.

ERROR LOG UTILITIES PAGE 01 ERR TST SB PASS STS ADDRESS WD RD NAME (CCCHSS)

(1)Next (2)Prev (3)Exit (4)Clear (5)FD Write (6)FD Read (7)Print

2. Error information displayed on the screen can be manipulated with the following key operation.

The 1 key scrolls the display to the next page. The 2 key scrolls the display to the previous page. The 3 key returns the display to the DIAGNOSTIC MENU. The 4 key erases all error log information in RAM. The 5 key writes log information to a floppy disk. The 6 key reads log information from a floppy disk. The 7 key outputs error log information to a printer.

3. In the case of "error retry OK", the capital "R" will be placed at the beginning of error status. However, this is not added to error count.

#### 3.16 HEAD CLEANING

3.16.1 Program description

This program executes head loading and seek/read operations for head cleaning. A cleaning kit is necessary for cleaning the FDD head.

- 3.16.2 Operations
- 1. After pressing **4** and **Enter** in the DIAGNOSTICS MENU, the following message will appear.

1-UNIT 1 2-UNIT 2 3-UNIT 1&2 9-EXIT TO DIAGNOSTICS MENU PRESS [1]-[3]or[9] Key.?

- 2. After above message appears, remove the Diagnostics disk, insert the cleaning disk, and press any key.
- 3. When the FDD Cleaning Execution message appears, FDD head cleaning will begin.
- 4. When cleaning is finished, the display automatically returns to the DIAGNOSTICS MENU.

### 3.17 SYSTEM CONFIGURATION

3.17.1 Program description

This program displays the following system configuration.

- 1. BIOS ROM VERSION = VX.XX
- 2. Base memory size
- 3. Display type
- 4. A number of floppy disk drives
- 5. A number of async ports
- 6. A number of printer ports
- 7. Expanded memory size
- 8. Co-processor presents or not

# 3.17.2 Operations

After pressing 8 and Enter key to select from the DIAGNOSTICS MENU, the following display will appear.

### SYSTEM CONFIGURATION

VX.XX

- \* 640KB Conventional Memory
- \* LCD
- \* 1 Floppy Disk Drive
- \* 1 ASYNC Adapter
- \* 1 Printer Adapter
- \* XXXXKB EMS Memory size

PRESS [Enter] Key ?

Press Enter key to return to the DIAGNOSTICS MENU.

### 3.18 WIRING DIAGRAM

Printer wraparound connector

1.

# (9) + PD7\_\_\_\_\_ (15) - ERROR \_\_\_\_\_ (14) - AUTFD (8) + PD6\_\_\_\_\_ (13) + SELECT (7) + PD5\_\_\_\_\_ (16) - PINIT (6) + PD4(5) + PD3( 1) - STROBE (10) - ACK (4) + PD2(12) + PE (3) + PD1 (17) - SLIN (2) + PD0 (11) + BUSY

Figure 3-1 Printer wraparound connector

## 2. RS-232-C Wraparound connector

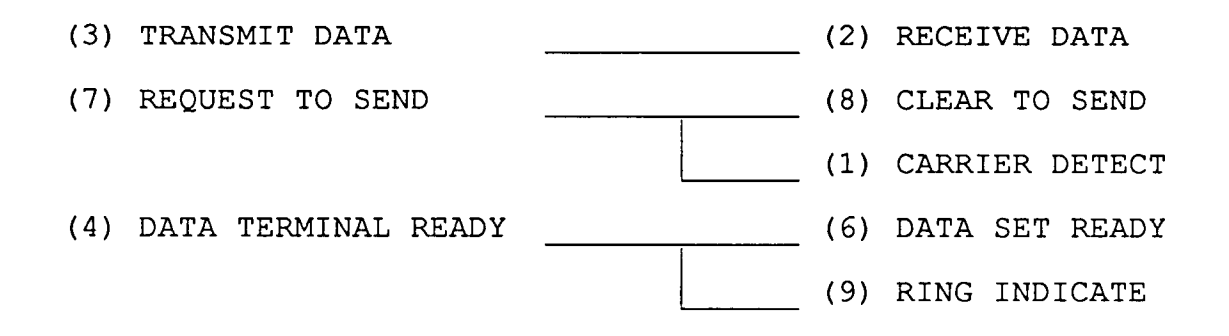

## Figure 3-2 RS-232-C wraparound connector

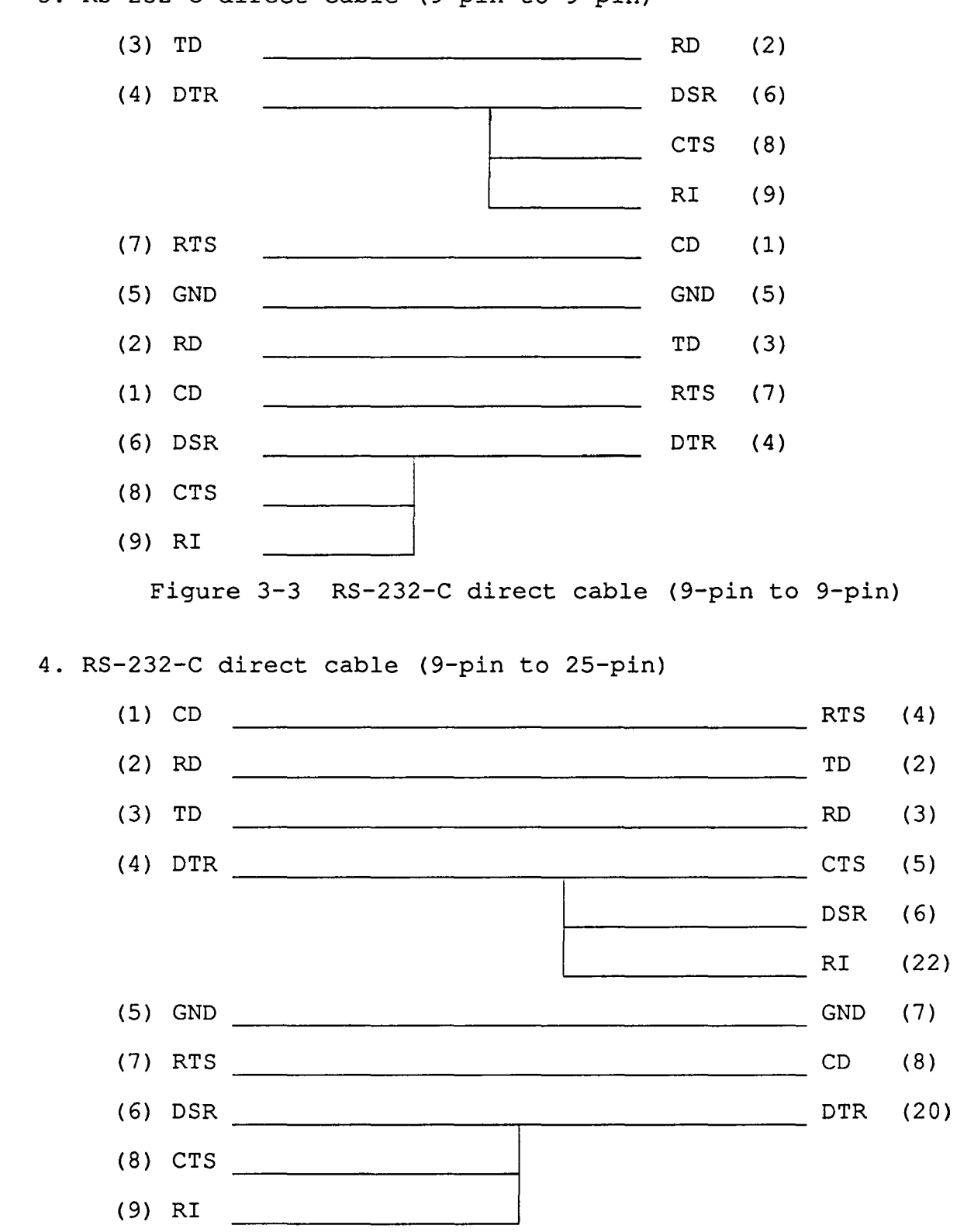

3. RS-232-C direct cable (9-pin to 9-pin)

Figure 3-4 RS-232-C direct cable (9-pin to 25-pin)

## 4.1 GENERAL

This section gives a detailed description of the procedures for removing and replacing field replaceable units (FRUs).

- FRUs are listed as follows:
  - 1. Keyboard
  - 2. RTC battery
  - 3. LCD module
  - 4. EL panel
  - 5. LCD cover assembly
  - 6. TOP cover
  - 7. LED board
  - 8. LED/LCD cable
  - 9. Sub battery
  - 10 FDD
  - 11. Modem cover
  - 12. Modem cable
  - 13. System board

The following points must be kept in mind:

- 1 The system should never be disassembled unless there is a problem. (abnormal operation, etc.)
- 2. Only approved tools may be used.
- 3. After deciding the purpose of replacing the unit, and the procedures required, do not carry out any other procedures which are not absolutely necessary.
- 4. Be sure to turn the POWER switch off before beginning.
- 5. Be sure to disconnect the AC adapter and all external cables from the system.
- 6. Follow the only fixed, standard procedures.
- 7. After replacing a unit, confirm that the system is operating normally.
- 8. Be sure not to be wounded by thin steel plate.

Tools needed for unit replacement:

1. Phillips head screwdriver

# 4.2 REMOVING/REPLACING THE KEYBOARD AND THE RTC BATTERY

- 1. Remove the AC adapter from the system unit and turn off the power of the system unit.
- Turn the system unit upside down and remove the three screws

   (A) from the bottom cover.

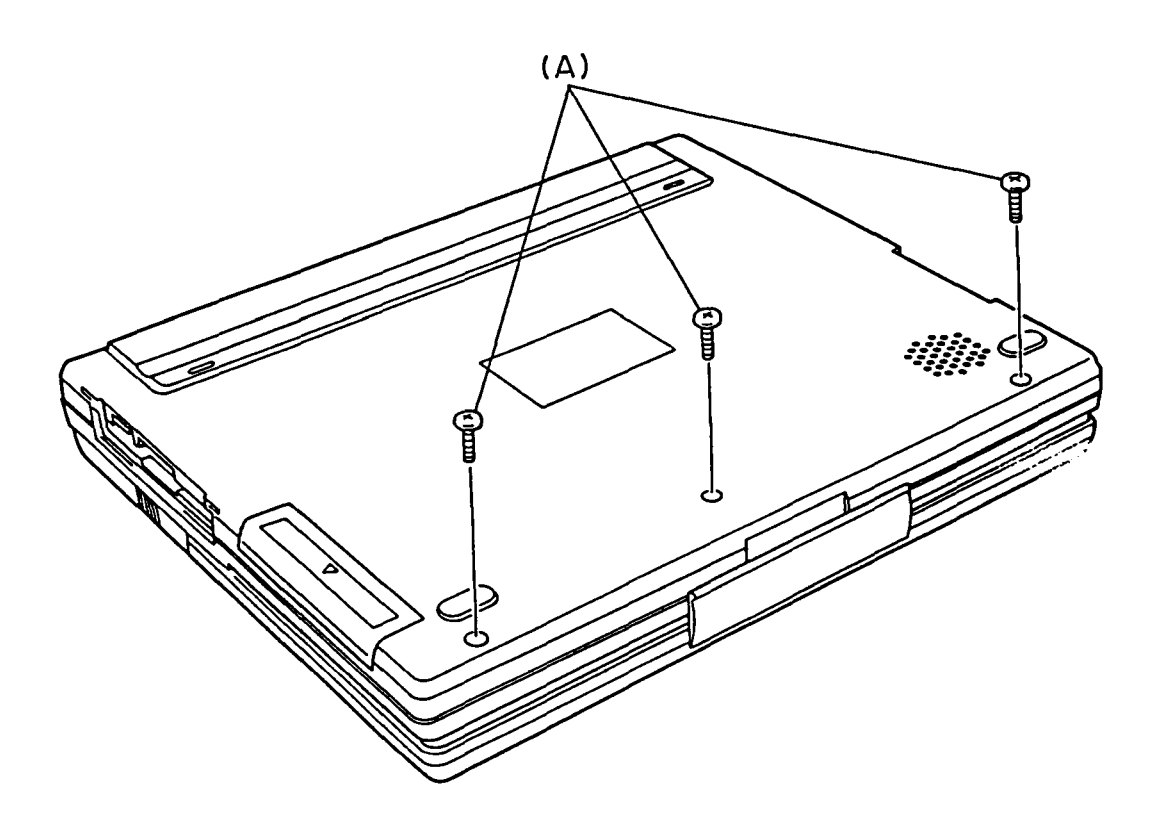

Figure 4-1 Removing the three screws

- 3. Turn the system unit back over, then open the display.
- 4. Lift up the front edge of the keyboard unit and place it in front of the computer. At this time, you can not disconnect the keyboard cable yet.
- 5. Release the pressure plate (B) of the PJ8 (C) to disconnect the keyboard cable (D) from the system board (E).

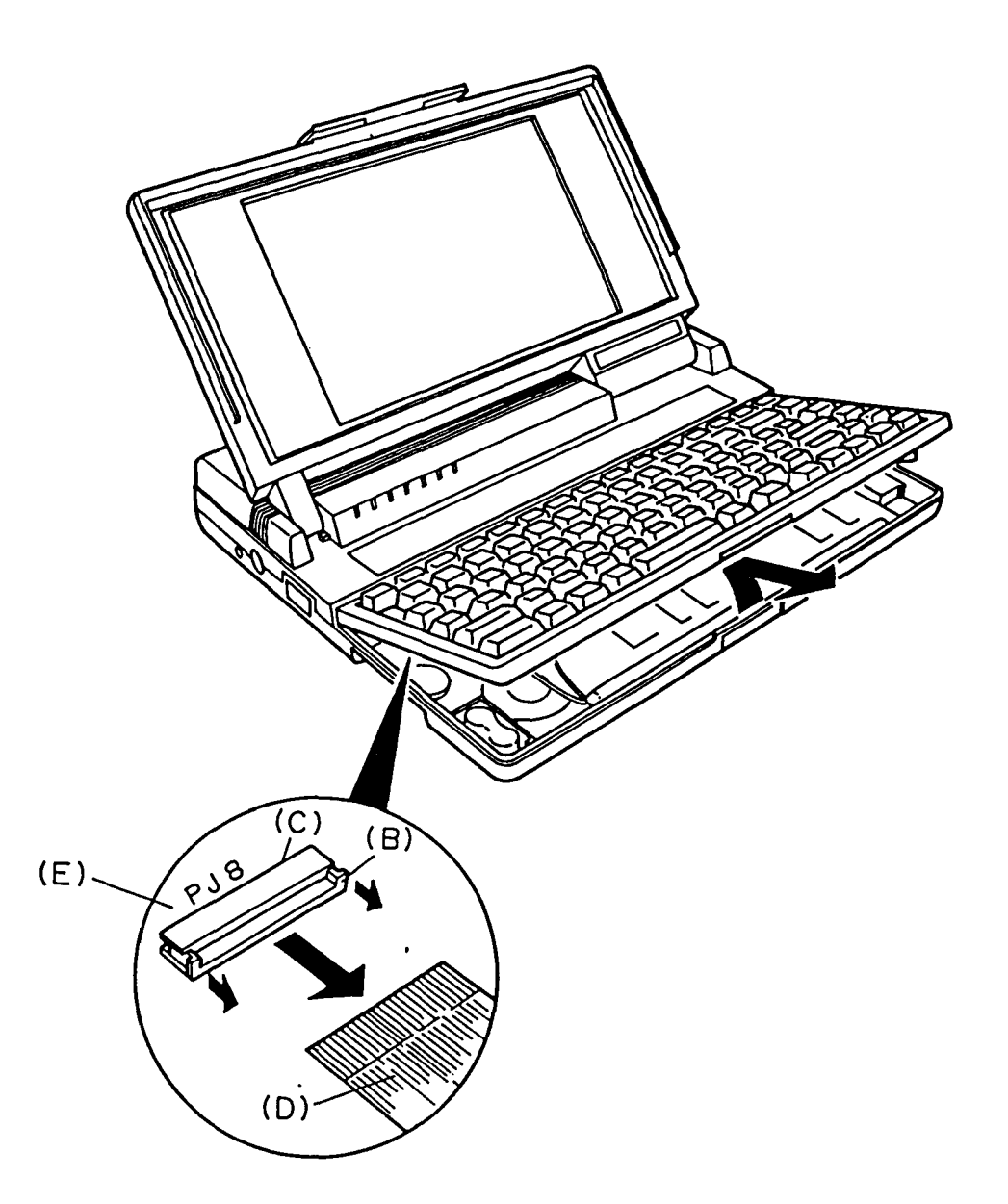

Figure 4-2 Removing the keyboard unit

6. Unlatch the seven latches (F) of the keyboard mask (G), then pull out the keyboard (H).

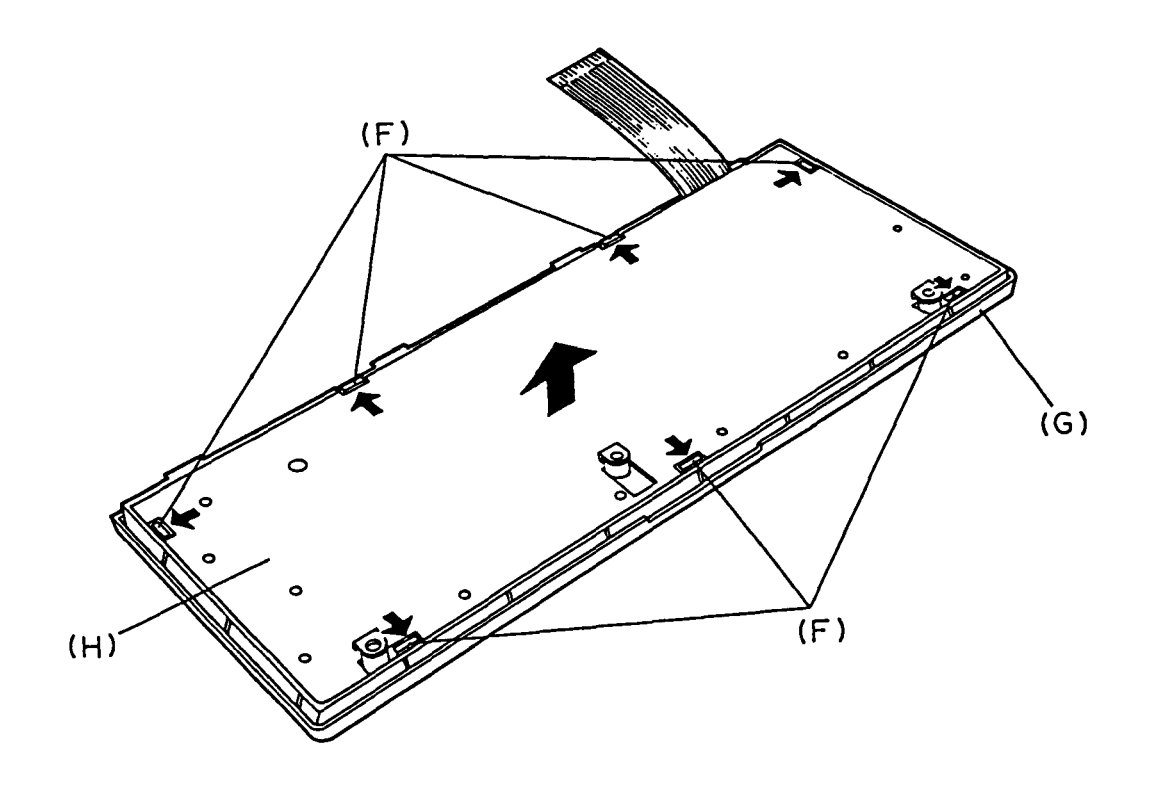

Figure 4-3 Removing the keyboard

7. Remove the RTC battery cable (I) from the PJ9 (J) located on the system board. Then remove the RTC battery (K).

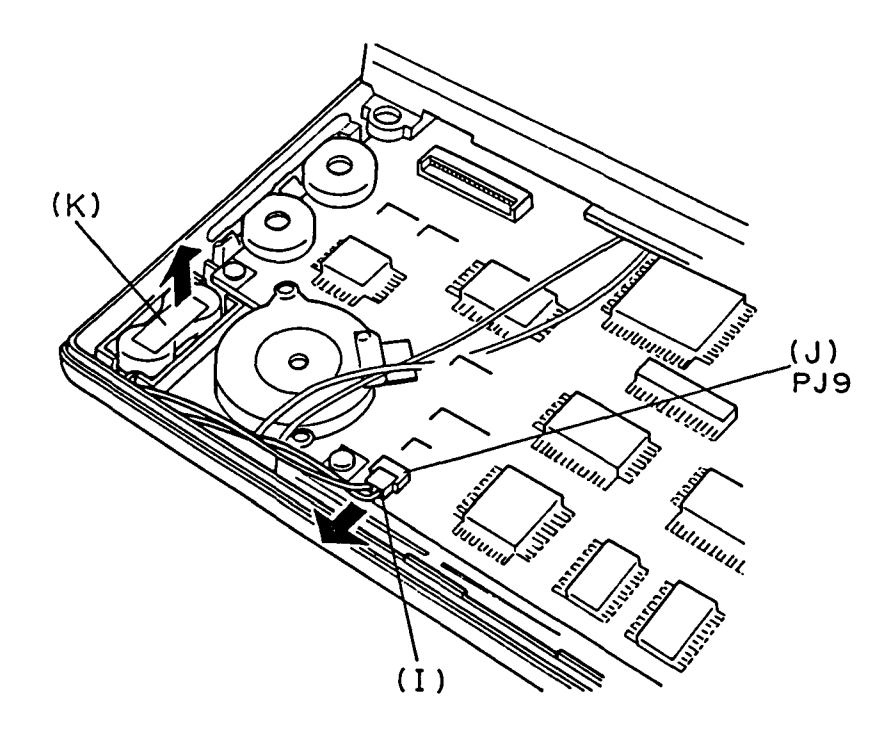

Figure 4-4 Removing the RTC battery and battery cable

8. To install the keyboard and the RTC battery, follow the above procedures in reverse.

**CAUTION :** When you proceed the above, you must turn off the power switch. Because the battery pack is set in the system unit.

# File No. 960-017

# 4.3 REMOVING/REPLACING THE LCD MODULE

- 1. Remove the AC adapter from the system unit and turn off the power of the system unit.
- 2. Open the display.
- 3. Remove the two rubbers (A) and the panel (B) from the LCD mask (C), then remove four screws (D).
- 4. Unlatch the eight latches (E) of the LCD mask.

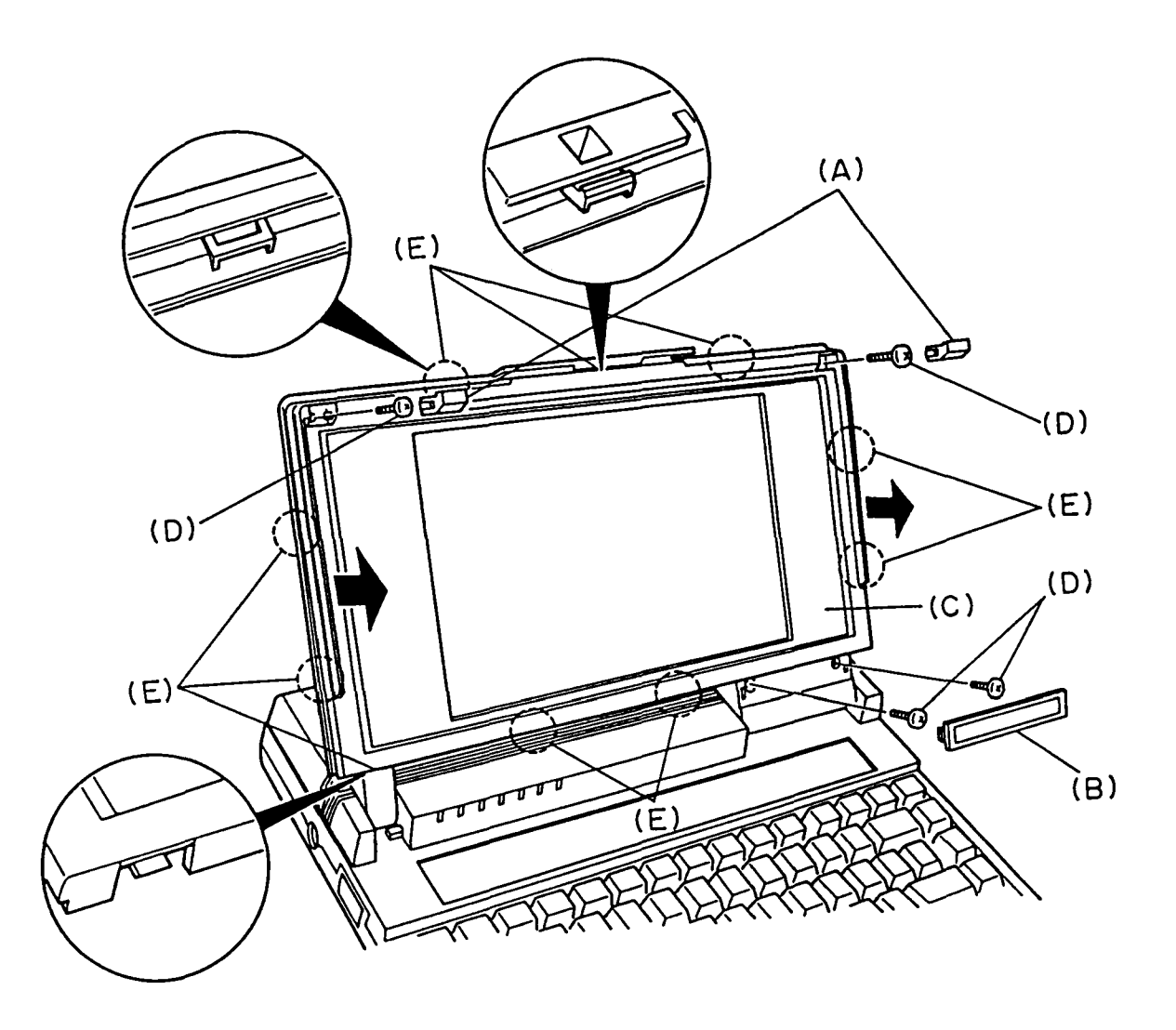

Figure 4-5 Removing the LCD mask

5. Remove the four screws (F) fixing the LCD module (G). Then disconnect the three LCD cables (H) from the LCD module.

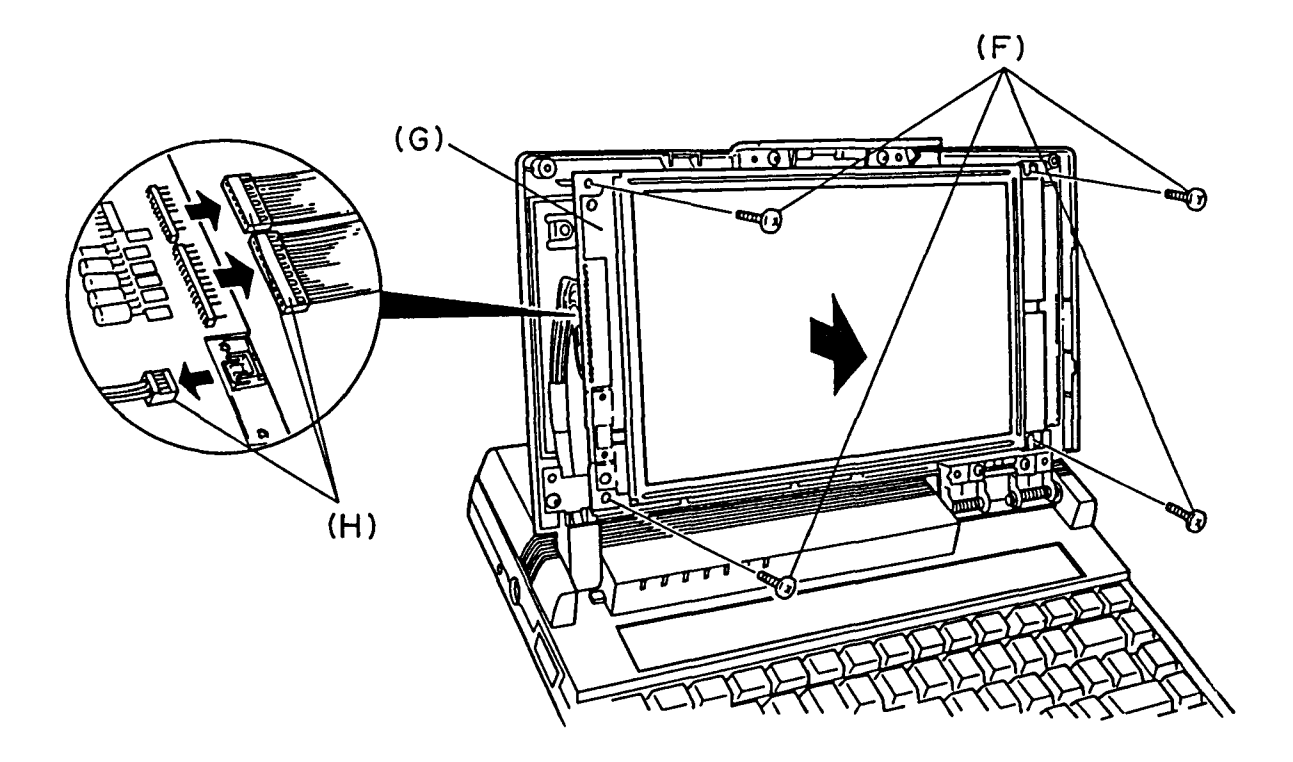

Figure 4-6 Removing the LCD module

6. To install the LCD module, follow the above procedures in reverse.

NOTE : When you proceed as stated above, you must turn off the power switch. Because the battery pack is set in the system unit.

### 4.4 REMOVING/REPLACING THE EL PANEL

- 1. Remove the LCD module as directed in section 4.3.
- 2. The EL panel is held in place by two fasteners (A). Each fastener consists of a pin (B) and a collar (C) as shown in figure 4-8. Push up the tip of a pin, then using tweezers, pull out each pin from above.
- 3. The collars may come out when you pull out the pins, if not, push up the tip of each collar, then using tweezer, pull oue each collar from above.

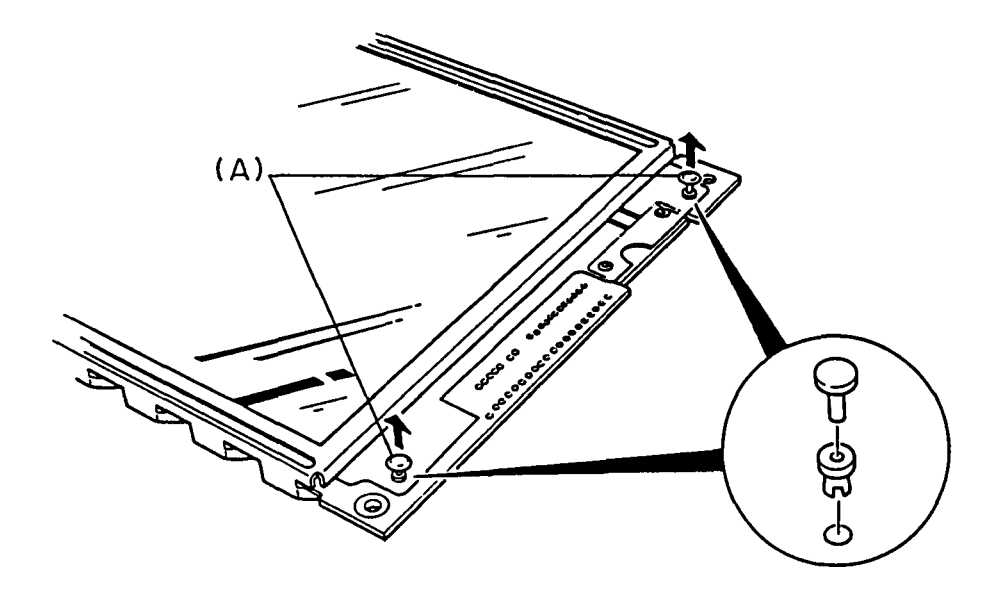

Figure 4-7 Removing the two fasteners

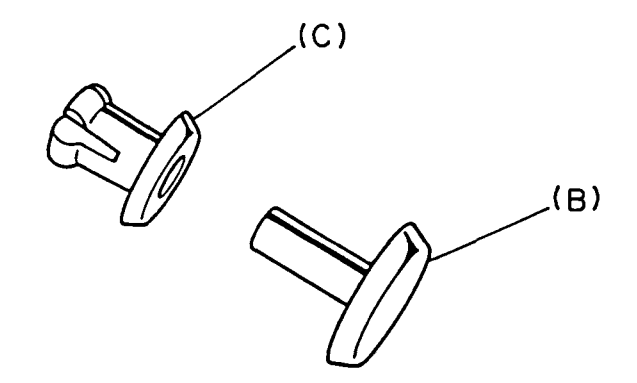

Figure 4-8 Fastener

4. Pull out the EL panel (D) from the LCD module (E).

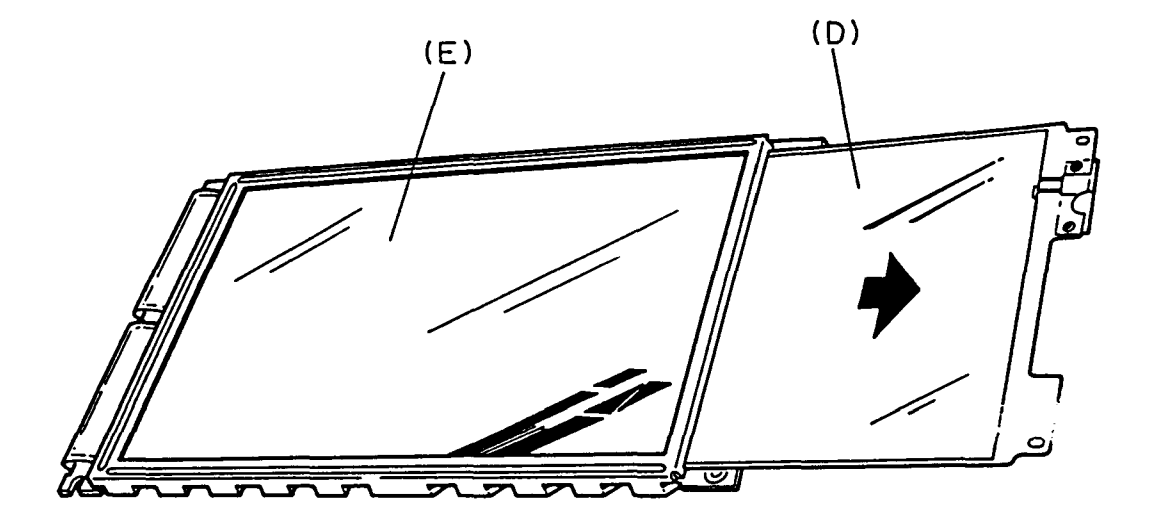

Figure 4-9 Removing the EL panel

5. To install a new EL panel, follow the above procedures in reverse.

NOTE : When installing the EL panel into the LCD module, be sure the orange side of the El panel is facing up. When inserting a fastener, insert the inner collar, then insert the pin. Carefully press each pin until it snaps into place.

## 4.5 REMOVING/REPLACING THE LCD COVER ASSEMBLY

- 1. Remove the LCD module as directed in the section 4.4.
- 2. Remove the screw (A) to remove the cable cover (B) from the LCD cover assembly (C).
- 3. Remove the two screws (D) fixing the two hinges (E) from the LCD cover assembly.

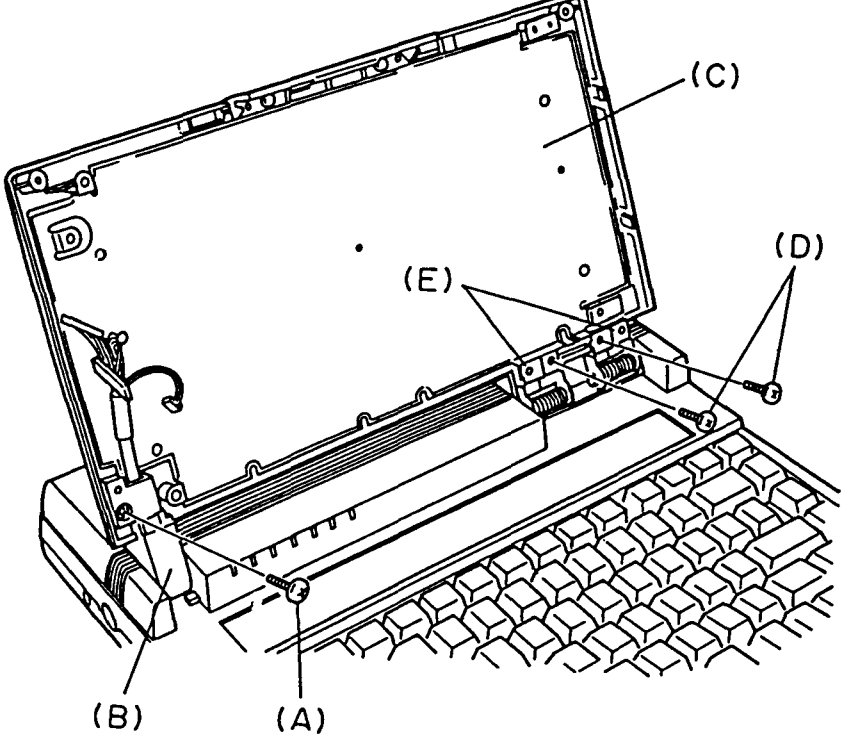

Figure 4-10 Removing the cable cover and hinges

4. Bend the LCD cover assembly (F) toward you, then remove it lifting the right edge. Refer to figure 4-11.

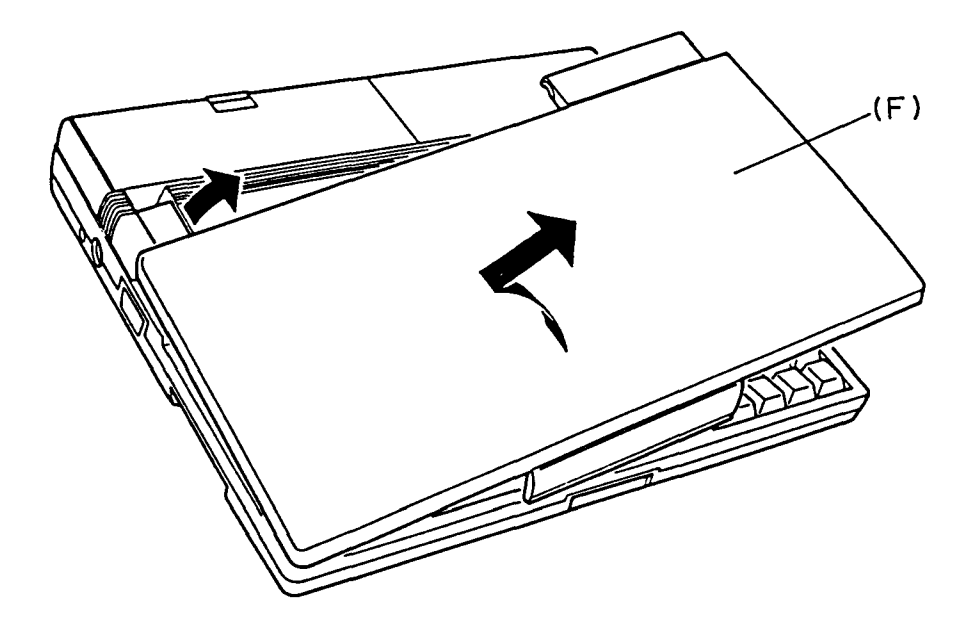

Figure 4-11 Removing the LCD cover assembly

5. To install the LCD cover assembly, follow the above procedures in reverse.

- 4.6 REMOVING/REPLACING THE TOP COVER AND THE MODEM COVER
- 1. Remove the keyboard, the RTC battery, and the LCD cover assembly as directed in section 4.2 and 4.5.
- 2. Remove the battery pack (A) from the top cover (B).
- 3. Remove the two screws (C) fixing the modem cover (D). Refer to figure 4-12.

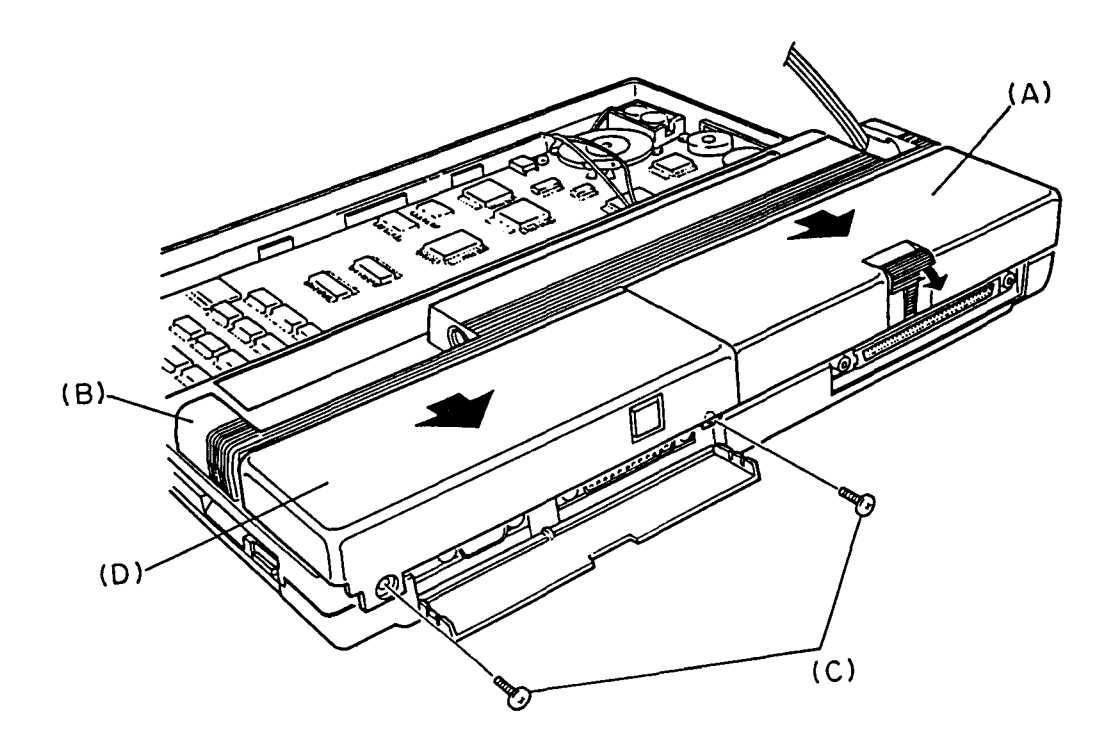

Figure 4-12 Removing the modem cover

4. Remove the seven screws (E) fixing the top cover. Then disconnect the LED/LCD cable (F) from the PJ7 (G) located on the system board.

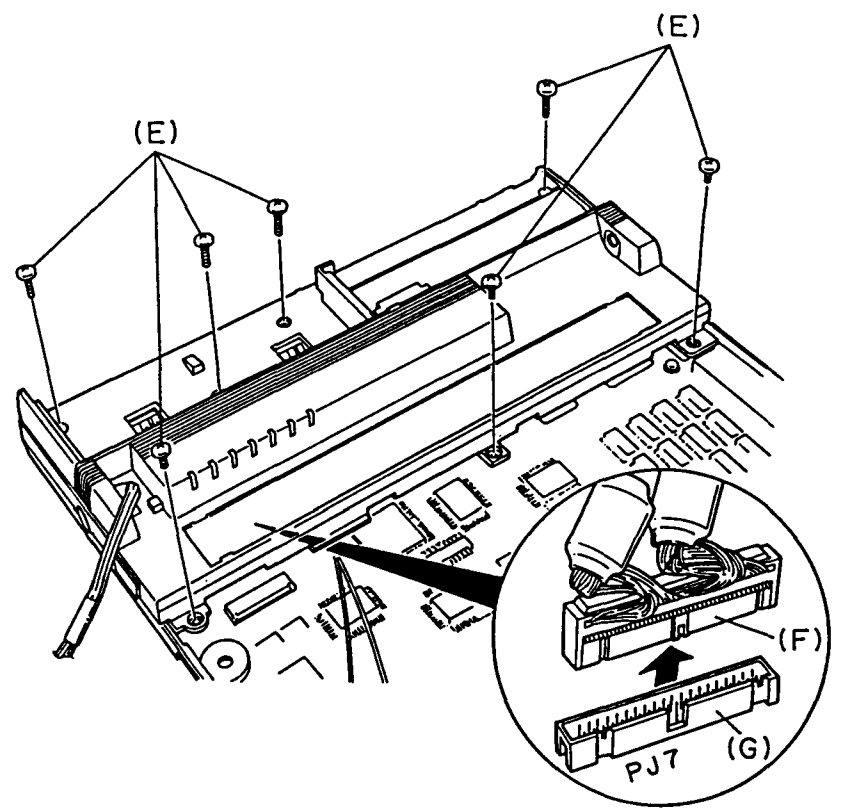

Figure 4-13 Disconnecting the LED/LCD cable

5. To install the top cover and the modem cover, follow the above procedures in reverse.

- 4.7 REMOVING/REPLACING THE LED BOARD AND THE LCD CABLE
- 1. Remove the top cover as directed in the section 4.6.
- Remove the two screws (A) fixing the LED board (B). Disconnect the LED cable (C) from the PJ401, PJ402, and PJ403 (D) located on the LED board.

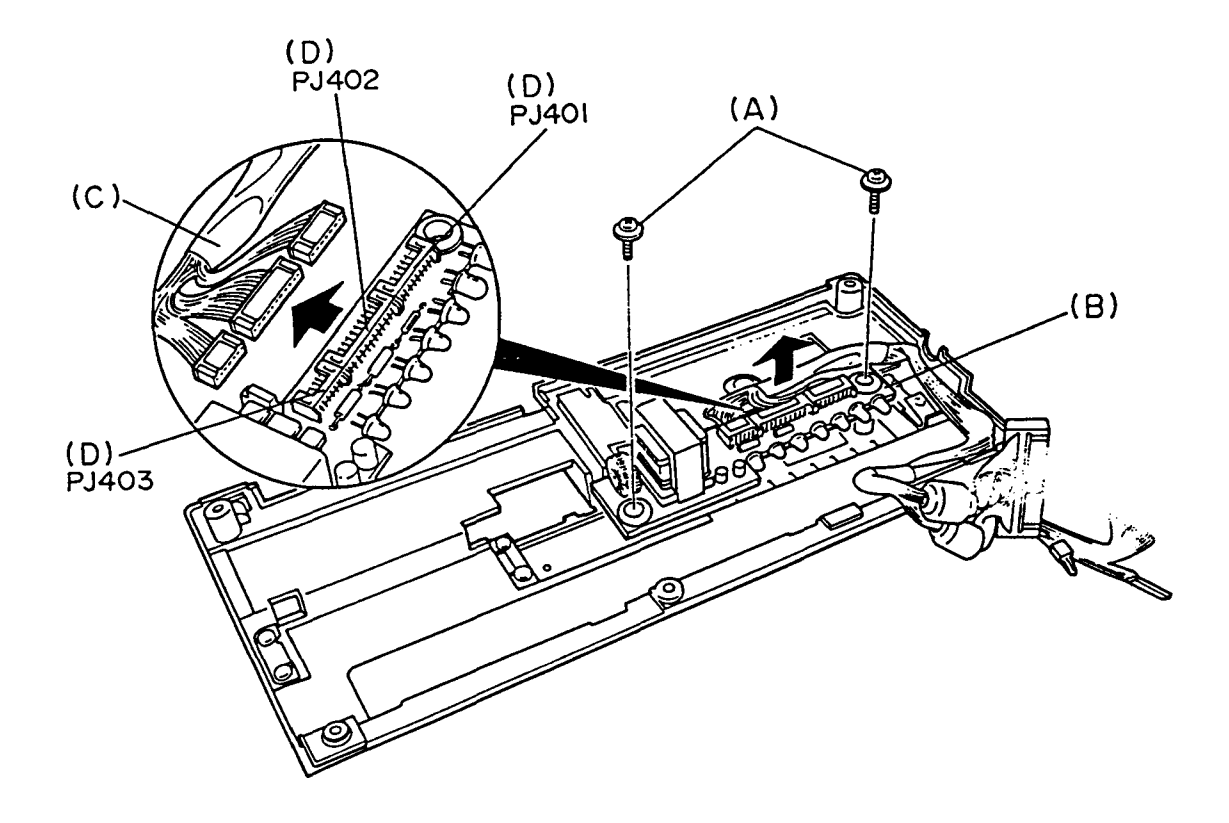

Figure 4-14 Removing the LED board

3. Remove the two screws (E) fixing the LCD cable (F).

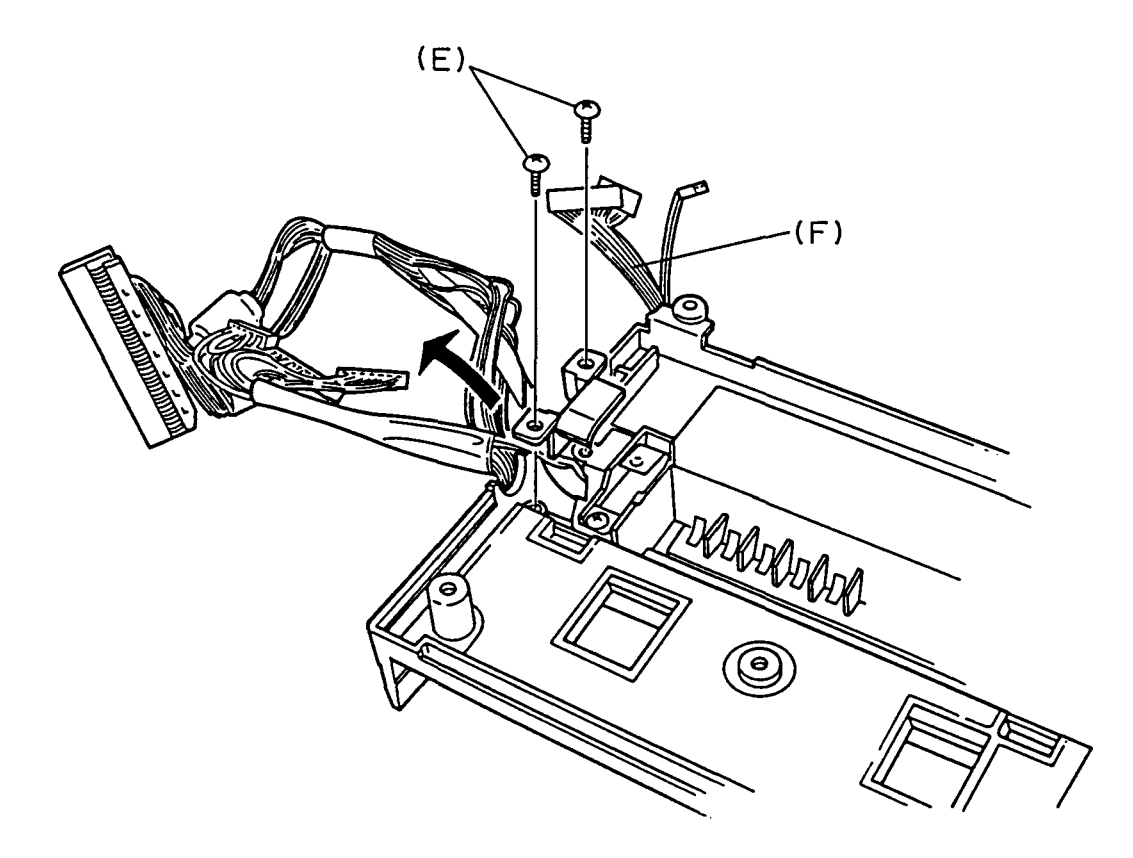

Figure 4-15 Removing the LCD cable

4. To install the LED board and the LCD cable, follow the above procedures in reverse.

- 4.8 REMOVING/REPLACING THE SUB BATTERY, THE FDD AND THE MODEM CABLE
- 1. Remove the top cover as directed in the section 4.6.
- 2. Disconnect the sub battery cable (A) from the PJ503 (B) located on the system board, then remove the sub battery (C) from the system unit.

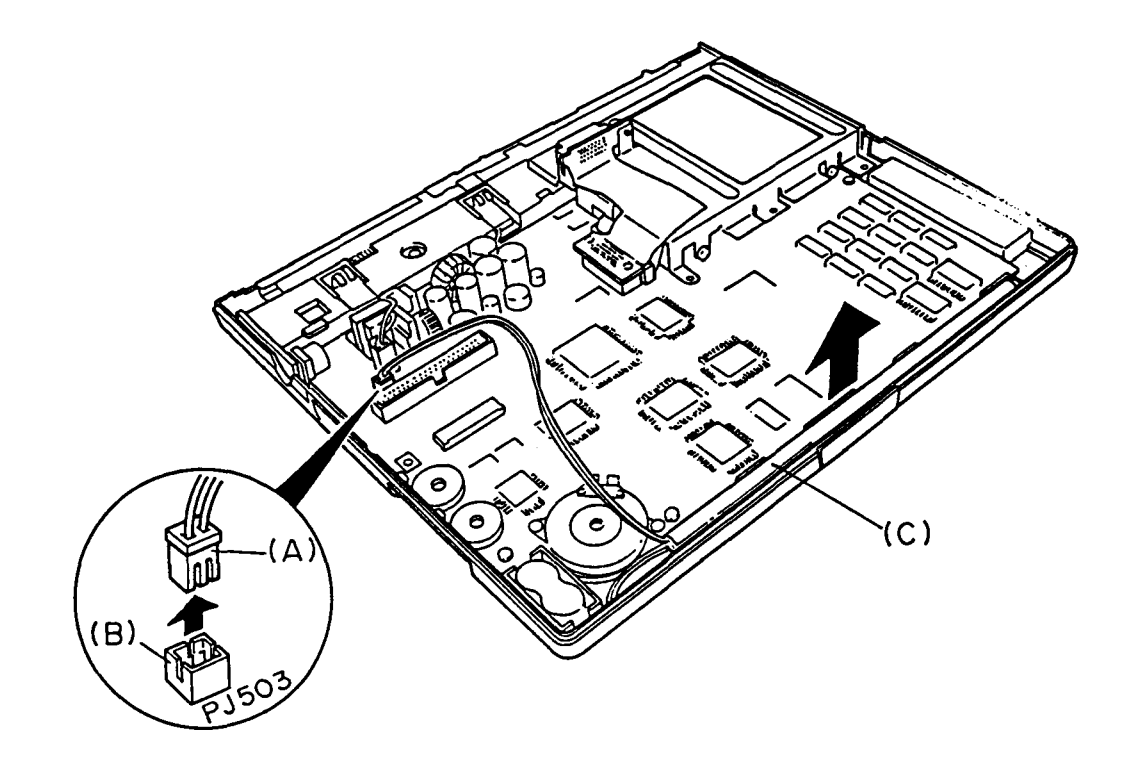

Figure 4-16 Removing the sub battery

3. Disconnect the modem cable (D) from the PJ6 (E) located on the system board. Remove the screw (F), then remove the modem cable from the FDD unit (G).

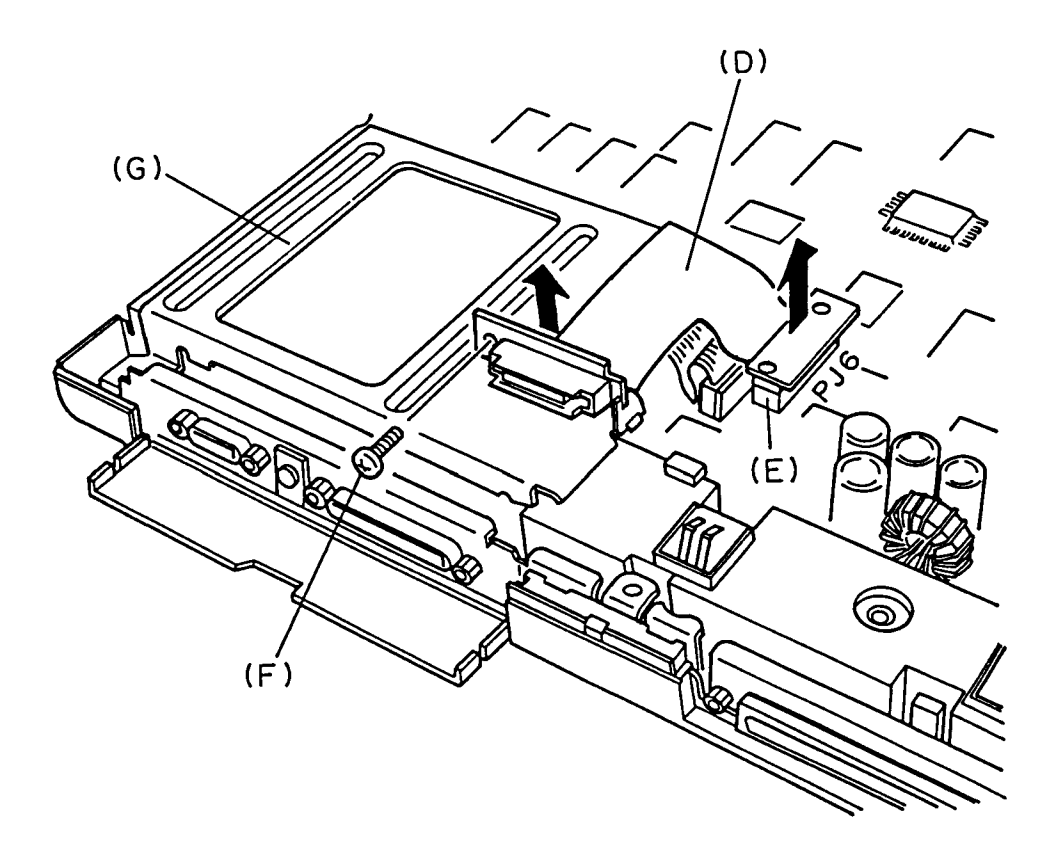

Figure 4-17 Removing the modem cable

4. Remove the screw (H) fixing the FDD unit from the system board. Then disconnect the FDD cable (I) from the PJ5 located on the system board.

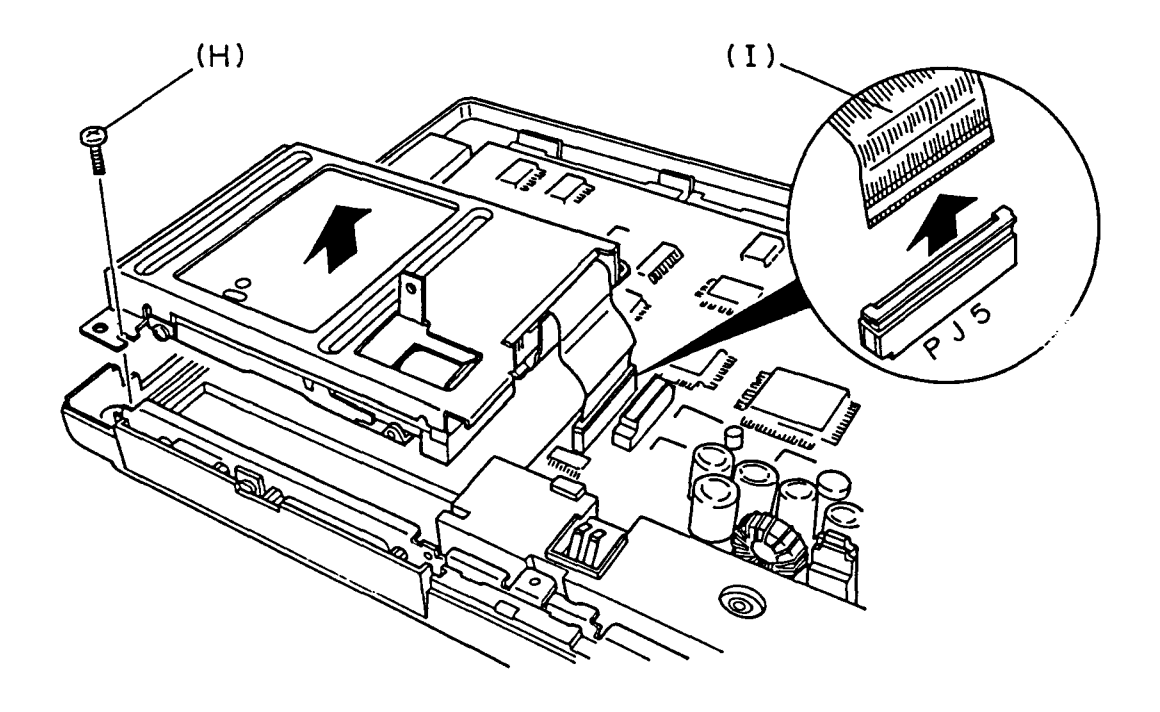

Figure 4-18 Removing the FDD unit

5. Remove the three screws (J) fixing the FDD unit (K) from the FDD support (L).

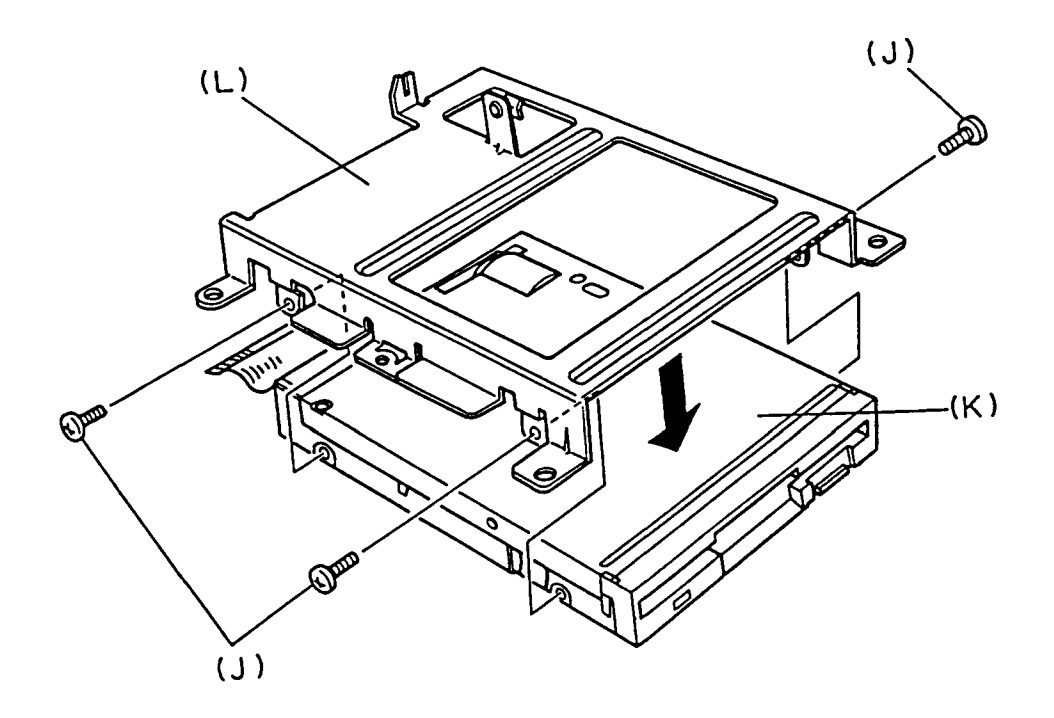

Figure 4-19 Removing the three screws

6. To install the sub battery, the FDD, and the modem cable, follow the above procedures in reverse.

## 4.9 REMOVING/REPLACING THE SYSTEM BOARD

- 1. Remove the sub battery, modem cable, and the FDD as directed in the section 4.8.
- Disconnect the battery cable (A) from the PJ502 (B) located on the system board, then remove the battery cable assembly (C) from the system board.

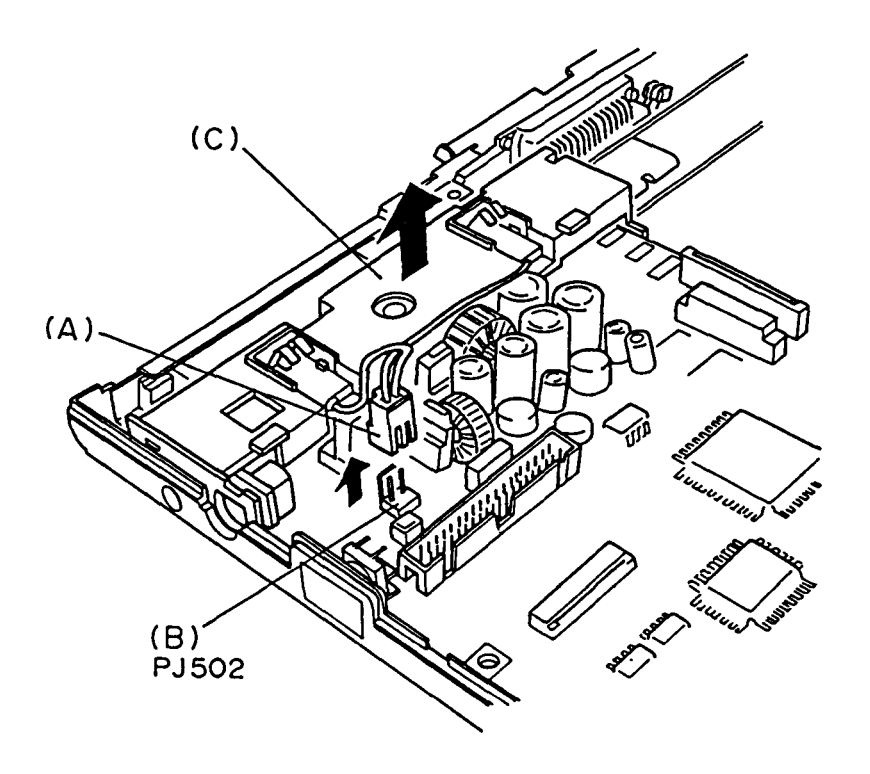

Figure 4-20 Removing the battery cable assembly

3. Remove the six screws (D) to remove the system board from the system unit.

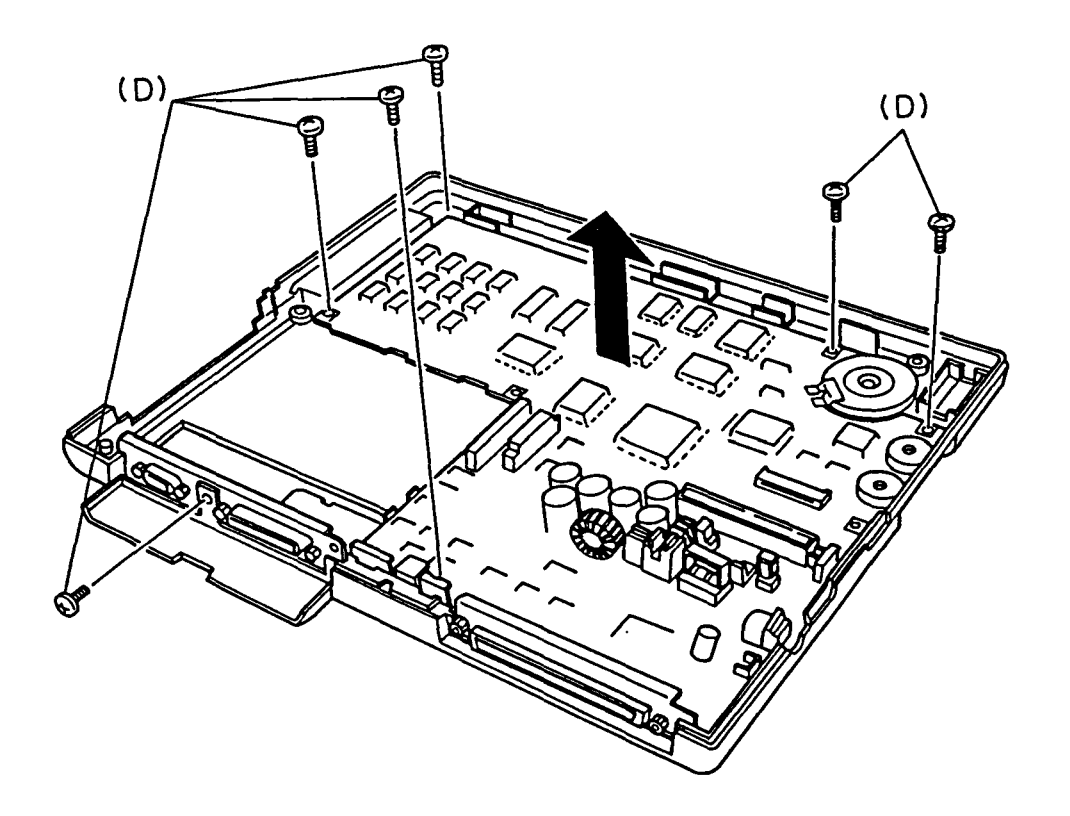

Figure 4-21 Removing the system board

4. To install the system board, follow the above procedures is reverse.

(This page is intentionally blank.)

APPENDIX A BOARD LAYOUT

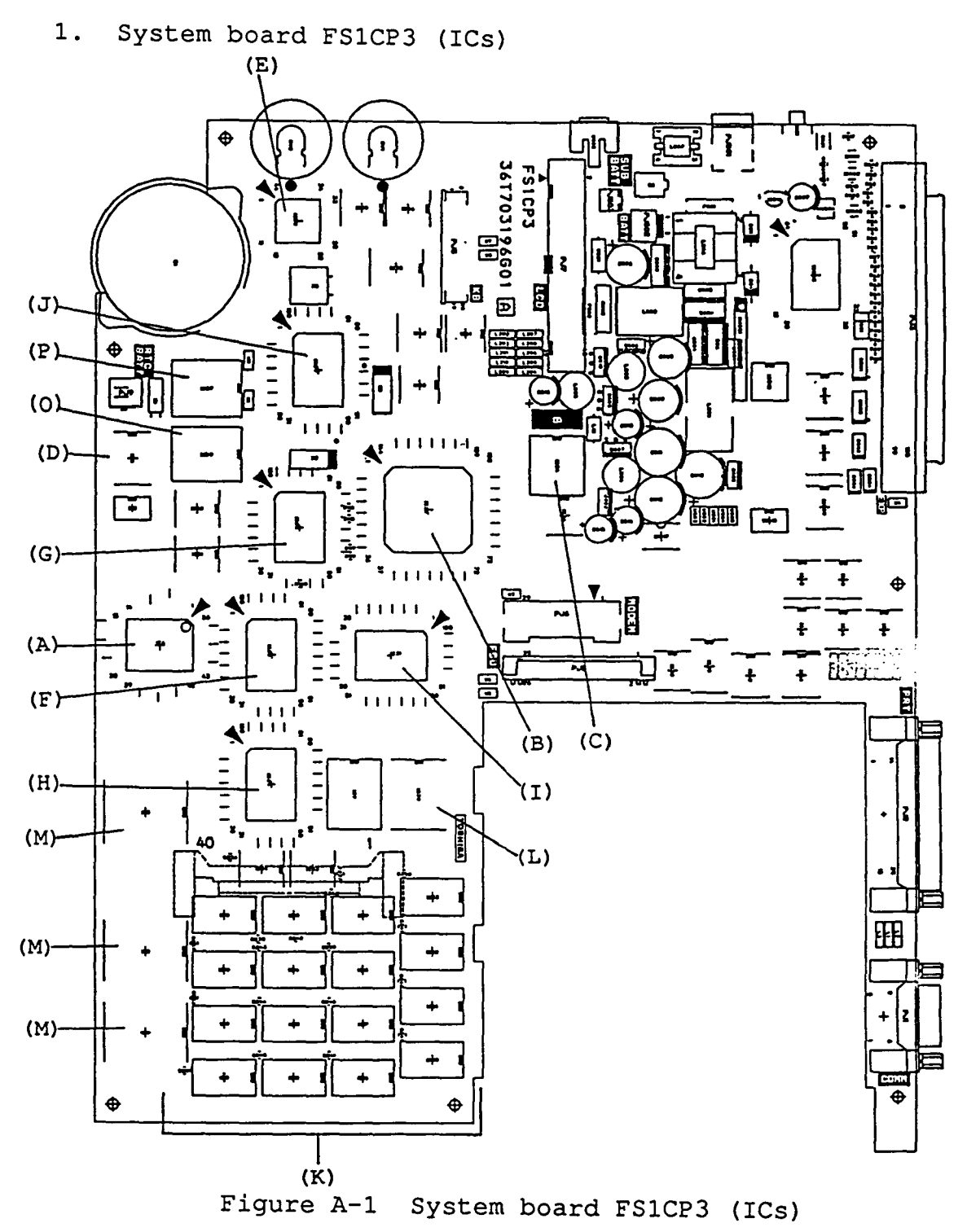

File No. 960-017

- (A) CPU : Central processing unit (80C86A-10)
- (B) SI : Super integration (T9776)
- (C) VFO : Variable frequency oscillator (TC8568)
- (D) RTC : Real time clock (TC8521AM)
- (E) KBC : Keyboard controller (TMP80C49AF-6)
- (F) BUSD-GA : Bus driver gate array
- (G) BUSC-GA : Bus controller gate array
- (H) EMEC-GA : EXP memory controller gate array
- (I) IOCONT-GA : IO controller gate array
- (J) DISPCNT-GA : Display controller gate array
- (K) SYSTEM RAMS
- (L) BIOS ROM
- (M) DOS ROM
- (N) BACKUP RAM
- (O) VIDEO RAM
- (P) CG ROM
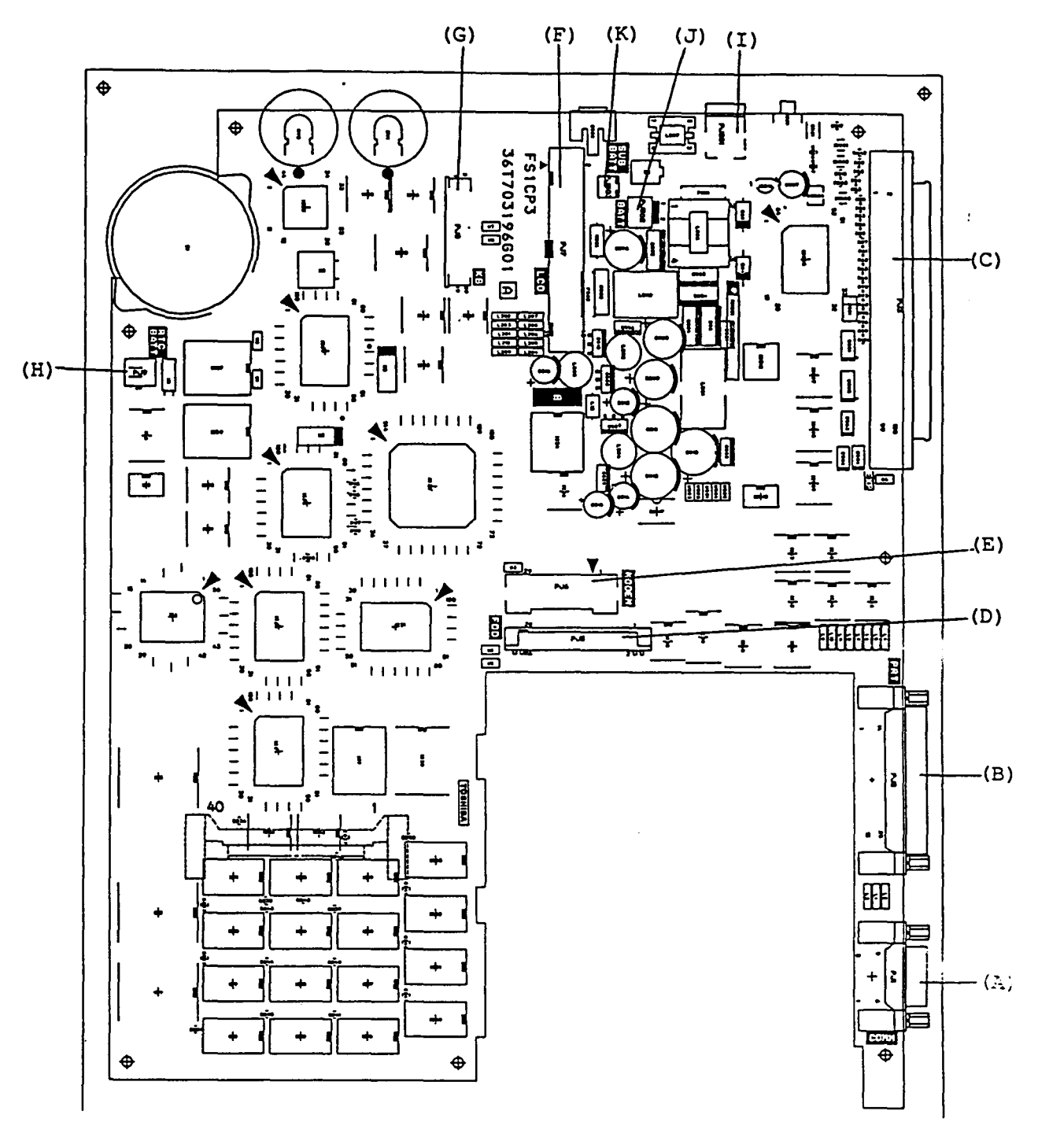

2. System board FS1CP3 (connector's)

Figure A-3 System board FS1CP3 connector's

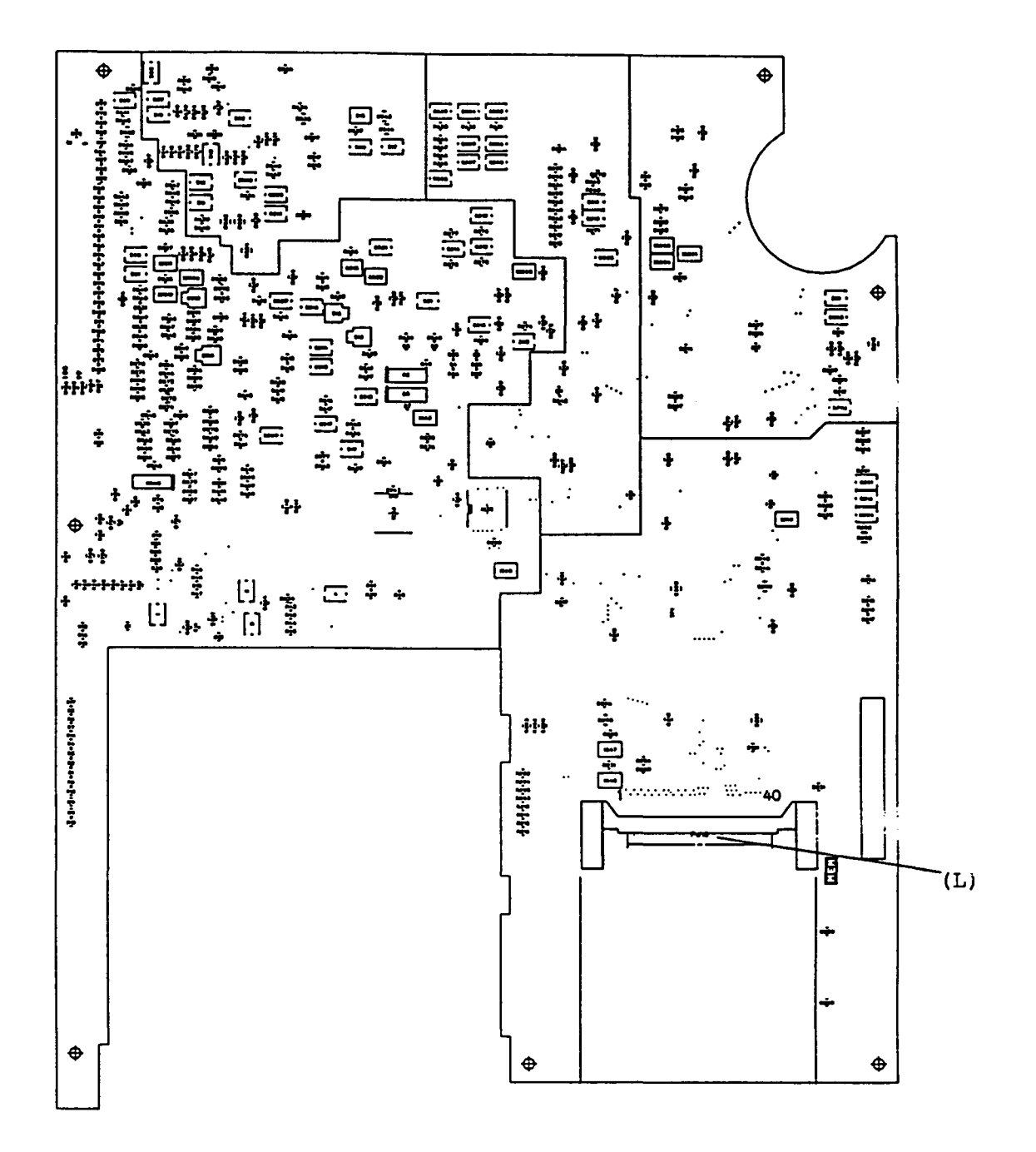

System board FS1CP3 rear (connector's)

Figure A-4 System board FS1CP3 rear connector's

- (A) PJ1 Communication connector
- (B) PJ2 PRT/EXT.FDD I/F connector
- (C) PJ3 Expansion bus connector
- (D) PJ5 FDD I/F connector
- (E) PJ6 MODEM I/F connector
- (F) PJ7 LCD I/F connector
- (G) PJ8 Keyboard I/F connector
- (H) PJ9 RTC battery I/F connector
- (I) PJ501 DC-IN connector
- (J) PJ502 Battery connector
- (K) PJ503 Sub battery connector
- (L) PJ10 EXP memory connector

(This page is intentionally blank.)

#### APPENDIX B PIN ASSIGNMENT

#### 1. PJ 1 Communicaton Connector

Table B-1 Communication connector pin assignment (9-pin)

| Pin | Signal  | I/0 | Pin | Signal  | I/0 |
|-----|---------|-----|-----|---------|-----|
| 1   | DCD;100 | I   | 5   | GND     |     |
| 2   | RD;000  | I   | 6   | DSR;100 | I   |
| 3   | SD;000  | 0   | 7   | RTS;100 | 0   |
| 4   | DTR;100 | 0   | 8   | CTS;100 | I   |
|     |         |     | 9   | RI;100  | I   |

2. PJ 2 PRT/EXT.FDD I/F Connector

Table B-2 PRT/EXT.FDD I/F connector pin assignment (25-pin)

| Pin | Signal     | I/0 | Pin | Signal     | I/0 |
|-----|------------|-----|-----|------------|-----|
| 1   | STROBE;000 | 0   | 13  | SELECT;100 | I   |
| 2   | PD0;100    | 0   | 14  | AUTFD;000  | I/0 |
| 3   | PD1;100    | 0   | 15  | ERROR;000  | I   |
| 4   | PD2;100    | 0   | 16  | PINIT;000  | 0   |
| 5   | PD3;100    | 0   | 17  | SLIN;000   | I/0 |
| 6   | PD4;100    | 0   | 18  | GND        |     |
| 7   | PD5;100    | 0   | 19  | GND        |     |
| 8   | PD6;100    | 0   | 20  | GND        |     |
| 9   | PD7;100    | 0   | 21  | GND        | •   |
| 10  | ACK;000    | I   | 22  | GND        |     |
| 11  | BUSY;100   | I   | 23  | GND        |     |
| 12  | PE;100     | I   | 24  | GND        |     |
|     |            |     | 25  | GND        |     |

## 3. PJ 3 Expansion Bus Connector

Table B-3 Expansion bus connector pin assignment (100-pin)

|          |           |          | •   |             |          |
|----------|-----------|----------|-----|-------------|----------|
| Pin      | Signal    | I/0      | Pin | Signal      | <u> </u> |
| 1        | GND       |          | 41  | MEWR;001    | 0        |
| 2        | KVCC;100  | 0        | 42  | XMERD;001   | 0        |
| 3        | KGND;000  | 0        | 43  | GND         |          |
| 4        | CPCNF;100 | I        | 44  | XIOWR;001   | I/0      |
| 5        | MDSL;001  | I/0      | 45  | XIORD;001   | I/0      |
| 6        | CMCK;102  | 0        | 46  | TC;101      | 0        |
| 7        | MIRQ;001  | I        | 47  | CALE;101    | 0        |
| 8        | SPTON;001 | I        | 48  | RESET;101   | 0        |
| 9        | GND       |          | 49  | DACK;001    | 0        |
| 10       | A0BB;101  | 0        | 50  | IRQ2;101    | I        |
| 11       | A01;101   | 0        | 51  | GND         |          |
| 12       | A02;101   | 0        | 52  | N.C.        |          |
| 13       | A03;101   | 0        | 53  | CPCKB;101   | 0        |
| 14       | A04;101   | 0        | 54  | IRQ5;101    | I        |
| 15       | A05;101   | 0        | 55  | DR03;101    | I        |
| 16       | A06;101   | 0        | 56  | DACK3;001   | 0        |
| 17       | A07;101   | 0        | 57  | CPADE;001   | 0        |
| 18       | GND       |          | 58  | DR01;101    | I        |
| 19       | A08;101   | 0        | 59  | IORDY;101   | I        |
| 20       | A09;101   | 0        | 60  | GND         |          |
| 21       | A10;101   | 0        | 61  | N.C.        |          |
| 22       | A11;101   | 0        | 62  | N.C.        |          |
| 23       | A12;101   | 0        | 63  | N.C.        |          |
| 24       | A13;101   | 0        | 64  | N.C.        |          |
| 25       | A14;101   | 0        | 65  | N.C.        |          |
| 26       | A15;101   | 0        | 66  | N.C.        |          |
| 27       | GND       |          | 67  | N.C.        |          |
| 28       | A16;101   | 0        | 68  | N.C.        |          |
| 29       | A17;101   | 0        | 69  | N.C.        |          |
| 30       | A18;101   | 0        | 70  | GND         |          |
| 31       | A19;101   | 0        | 71  | <u>N.C.</u> |          |
| 32       | SYD0;101  | I/0      | 72  | N.C         |          |
| <u> </u> | SYD1;101  | <u> </u> | 73  | IRO6;101    | <u>I</u> |
| 34       | SYD2;101  | I/O      | 74  | <u>N.C.</u> | <u></u>  |
| 35       | SYD3;101  | I/0      | 75  | N.C.        |          |
| 36       | GND       |          | 76  | <u>N.C.</u> |          |
| 37       | SYD4;101  | I/0      | 77  | DRQ2;101    | I        |
| 38       | SYD5;101  | <u> </u> | 78  | <u>N.C.</u> |          |
| 39       | SYD6;101  | <u> </u> | 79  | N.C.        |          |
| 40       | SYD7;101  | I/0      | 80  | N.C.        |          |

| Pin | Signal    | I/0 | Pin | Signal    | I/0                                   |
|-----|-----------|-----|-----|-----------|---------------------------------------|
| 81  | N.C.      |     | 91  | N.C.      |                                       |
| 82  | GND       |     | 92  | DACK2;001 | 0                                     |
| 83  | DACK0;001 | 0   | 93  | N.C.      |                                       |
| 84  | N.C.      |     | 94  | N.C.      |                                       |
| 85  | N.C       |     | 95  | N.C.      |                                       |
| 86  | N.C       |     | 96  | N.C.      |                                       |
| 87  | N.C.      |     | 97  | MDSL2;001 | I                                     |
| 88  | IOERR;001 | I   | 98  | N.C.      |                                       |
| 89  | N.Ç.      |     | 99  | IRQ7;101  | I                                     |
| 90  | GND       |     | 100 | GND       | · · · · · · · · · · · · · · · · · · · |

Table B-3 Expansion bus connector pin assignment (100-pin) (continued)

#### 4. PJ 5 FDD I/F Connector

Table B-4 FDD I/F connector pin assignment (26-pin)

| <br>    |            |     |     |            |     |
|---------|------------|-----|-----|------------|-----|
| <br>Pin | Signal     | I/0 | Pin | Signal     | I/0 |
| <br>1   | VCC        |     | 14  | STEP;000   | 0   |
| <br>2   | INDEX;000  | I   | 15  | GND        |     |
| <br>3   | VÇC        |     | 16  | WDATA;000  | 0   |
| <br>4   | FDSELA;000 | 0   | 17  | GND        |     |
| 5       | VCC        |     | 18  | WGATE;000  | 0   |
| 6       | DSKCHG;000 | I   | 19  | GND        |     |
| 7       | VCC        |     | 20  | TRACK0;000 | I   |
| <br>8   | READY;000  | I   | 21  | GND        |     |
| <br>9   | MEDIA;000  | I   | 22  | WPROTC;000 | I   |
| <br>10  | MONA;000   | 0   | 23  | GND        |     |
| 11      | LOWDNS;000 | 0   | 24  | RDDA;000   | I   |
| 12      | FDCDRC;000 | 0   | 25  | GND        |     |
| 13      | GND        | -   | 26  | SIDE;000   | 0   |
| <br>-   |            |     |     |            |     |

#### 5. PJ 6 MODEM I/F Connector

Table B-6 MODEM I/F connector pin assignment (30-pin)

| Pin | Signal     | I/0 | Pin | Signal    | I/0 |
|-----|------------|-----|-----|-----------|-----|
| 1   | MVEE;000   | 0   | 16  | GND       |     |
| 2   | BMDSL;000  | 0   | 17  | SYD2;100  | I/0 |
| 3   | COMCLK;100 | 0   | 18  | SYD1;100  | I/0 |
| 4   | GND        |     | 19  | GND       |     |
| 5   | A0BB;100   | 0   | 20  | GND       |     |
| 6   | A01;100    | 0   | _21 | SYD0;100  | I/0 |
| 7   | A02;100    | 0   | 22  | XIOWR;000 | 0   |
| 8   | GND        |     | 23  | XIORD;000 | 0   |
| 9   | SYD7;100   | I/0 | 24  | VCC       |     |
| 10  | SYD6;100   | I/0 | 25  | RESET;100 | 0   |
| 11  | GND        |     | 26  | BMPOF;100 | 0   |
| 12  | GND        |     | 27  | VCC       |     |
| 13  | SYD5;100   | I/0 | 28  | VCC       |     |
| 14  | SYD4;100   | I/0 | 29  | BMIRO;000 | I   |
| 15  | SYD3;100   | I/0 | 30  | BMSPK;000 | I   |

## 6. PJ 7 LCD I/F Connector

Table B-6 LCD I/F connector pin assignment (40-pin)

| Pin | Signal     | I/0 | Pin | Signal     | I/0 |
|-----|------------|-----|-----|------------|-----|
| 1   | SLOWL;110  | 0   | 21  | GND        |     |
| 2   | FASTL;100  | 0   | 22  | FP;100     | 0   |
| 3   | LBATLE;100 | 0   | 23  | LP;100     | 0   |
| 4   | DCHG;100   | 0   | 24  | SCP;100    | 0   |
| 5_  | DPSL;100   | 0   | 25  | GND        |     |
| 6   | ADLED;010  | 0   | 26  | UD0;100    | 0   |
| 7   | CAPL;010   | 0   | 27  | ID1;100    | 0   |
| 8   | NUML;110   | 0   | 28  | UD2;100    | 0   |
| 9   | SCRL;010   | 0   | 29  | UD3;100    | 0   |
| 10_ | PVBL;100   | 0   | 30  | GND        |     |
| 11  | PVBL;100   | 0   | 31  | LCD5V;100  | 0   |
| 12  | PVBL;100   | 0   | 32  | CNTRST;100 | 0   |
| 13  | TRIG;100   | 0   | 33  | LCDVEE;000 | 0   |
| 14  | CBLON;000  | 0   | 34  | LD0;110    | 0   |
| 15  | BRIT1;000  | I   | 35  | LD1;110    | 0   |
| 16  | BRIT2;100  | 0   | 36  | LD2;100    | 0   |
| 17  | BRIT3;100  | I   | 37  | LD3;100    | 0   |
| 18  | GND        |     | 38  | GND        |     |
| 19  | GND        |     | 39  | GND        |     |
| 20  | GND        |     | 40  | GND        |     |

#### 7. PJ 8 Keyboard I/F Connector

Table B-7 Keyboard I/F connector pin assignment (20-pin)

| the second second second second second second second second second second second second second second second se |           |     |     |            |     |
|----------------------------------------------------------------------------------------------------|-----------|-----|-----|------------|-----|
| Pin                                                                                                    | Signal    | I/0 | Pin | Siqnal     | I/0 |
| 1                                                                                                    | KBSC0;000 | 0   | 11  | KBSC10;000 | 0   |
| 2                                                                                                    | KBSC1;000 | 0   | 12  | KBRTN0;000 | I   |
| 3                                                                                                    | KBSC2;000 | 0   | 13  | KBRTN1;000 | I   |
| 4                                                                                                    | KBSC3;000 | 0   | 14  | KBRTN2;000 | I   |
| 5                                                                                                    | KBSC4;000 | 0   | 15  | KBRTN3;000 | I   |
| 6                                                                                                    | KBSC5;000 | 0   | 16  | KBRTN4;000 | I   |
| 7                                                                                                    | KBSC6;000 | 0   | 17  | KBRTN5;000 | I   |
| 8                                                                                                    | KBSC7;000 | 0   | 18  | KBRTN7;000 | I   |
| 9                                                                                                    | KBSC8;000 | 0   | 19  | KBRTN8;000 | I   |
| 10                                                                                                    | KBSC9;000 | 0   | 20  | N.C.       |     |

8. PJ 9 RTC Battery I/F Connector

Table B-8 RTC battery I/F connector pin assignment (2-pin)

| Pin | Siqnal | I/0 | Pin | Signal  | I/0 |
|-----|--------|-----|-----|---------|-----|
| 1   | GND    |     | 2   | RTV;100 | I   |

9. PJ 501 DC-IN Connector

Table B-9 DC-IN connector pin assignment (3-pin)

| <br>Pin | Signal   | I/0 | Pin | Signal   | I/0 |
|---------|----------|-----|-----|----------|-----|
| 1       | JACK;100 | I   | 3   | JACK;000 | I   |
| 2       | JACK;000 | I   |     |          |     |

10. PJ 502 Battery Connector

Table B-10 Battery connector pin assignment (2-pin)

| Pin | Signal   | I/0 | Pin | Signal | I/0 |
|-----|----------|-----|-----|--------|-----|
| 1   | ICHG;100 | I   | 2   | GND    |     |

## 11. PJ 503 Sub Battery Connector

Table B-11 Sub battery connector pin assignment (2-pin)

| Pin | Signal     | I/0 | Pin | Signal | I/0 |
|-----|------------|-----|-----|--------|-----|
| 1   | PSOBAT;100 | I   | 2   | GND    |     |

## 12. PJ 10 EXP Memory Connector

Table B-12 EXP memory connector pin assignment (40-pin)

| Pin | Signal    | I/0 | Pin | Signal    | I/0 |
|-----|-----------|-----|-----|-----------|-----|
| 1   | GND       |     | 21  | MVRAM;100 | 0   |
| 2   | AD03;100  | I/0 | 22  | DRA7;110  | 0   |
| 3   | AD04;100  | I/0 | 23  | DRA6;110  | 0   |
| 4   | AD05;100  | I/0 | 24  | DRA5;110  | 0   |
| 5   | AD06;100  | I/0 | 25  | DRA4;110  | 0   |
| 6   | AD07;100  | I/0 | 26  | DRA3;110  | 0   |
| 7   | AD08;100  | I/0 | 27  | DRA2;110  | 0   |
| 8   | AD09;100  | I/O | 28  | DRA1;110  | 0   |
| 9   | AD10;100  | I/0 | 29  | GND       |     |
| 10  | DRA8;110  | 0   | 30  | GND       |     |
| 11  | GND       |     | 31  | DRA0;110  | 0   |
| 12  | CASH;000  | 0   | 32  | AD00;100  | I/0 |
| 13  | RASB2;000 | 0   | 33  | AD01;100  | I/0 |
| 14  | RASB1;000 | 0   | 34  | AD02;100  | I/0 |
| 15  | XMEWR;010 | 0   | 35  | AD11;100  | I/0 |
| 16  | CASL;000  | 0   | 36  | AD12;100  | I/0 |
| 17  | RASB3;000 | 0   | 37  | AD13;100  | I/0 |
| 18  | RASB0;000 | 0   | 38  | AD14;100  | I/0 |
| 19  | BVRAM;100 | 0   | 39  | AD15;100  | I/0 |
| 20  | MVRAM;100 | 0   | 40  | GND       |     |

APPENDIX C DISPLAY CODE

## Table C-1 Display code

| HEXA<br>DECIMAL<br>VALUE | 0               | 1        | 2                | 3   | 4 | 5       | 6 | 7      | 8 | 9  | А               | В | С | D | E      | F           |
|--------------------------|-----------------|----------|------------------|-----|---|---------|---|--------|---|----|-----------------|---|---|---|--------|-------------|
| 0                        | BLANK<br>(NULL) | ٢        | BLANK<br>(SPACE) | 0   | @ | Р       | 6 | р      | Ç | É  | á               |   |   |   | α      |             |
| I                        | ٩               | •        | !                | 1   | Α | Q       | a | q      | ü | æ  | í               |   |   |   | β      | $\pm$       |
| 2                        | 9               | \$       | - 11             | 2   | В | R       | b | r      | é | Æ  | ó               |   |   |   | Г      | N           |
| 3                        | •               | !!       | #                | 3   | С | S       | С | S      | â | ô  | ú               |   |   | Г | π      |             |
| 4                        | +               | T        | \$               | 4   | D | Т       | d | t      | ä | ö  | ñ               |   |   |   | Σ      | $\int$      |
| 5                        | •               | ඉ        | %                | 5   | E | U       | е | u      | à | ò  | Ñ               |   |   |   | σ      | J           |
| 6                        | <b>•</b>        |          | &                | 6   | F | V       | f | V      | å | û  | ₫               |   |   | Г | ц      | ÷           |
| 7                        | ٠               | <u> </u> | '                | 7   | G | W       | g | W      | ç | ù  | . <u>0</u>      |   |   |   | τ      | $\approx$   |
| 8                        | •               | 1        | (                | 8   | Η | X       | h | X      | ê | ÿ  | i               | 7 |   |   | δ      | 0           |
| 9                        | Ο               | ţ        | )                | 9   |   | Y       | i | у      | ë | Ö  |                 | H |   |   | θ      | •           |
| А                        | 0               | -        | *                | •   | J | Ζ       | j | z      | è | Ü  | -1              |   |   |   | Ω      | •           |
| В                        | ð,              | <b></b>  | +                | • • | К | [       | k | {      | ï | ¢  | 1/2             |   |   |   | δ      |             |
| С                        | Ŷ               | L        | ,                | <   | L | ~       | 1 | 1      | î | £  | 1⁄4             |   |   |   | 8      | n           |
| D                        | 5               | •        |                  |     | Μ | ]       | m | }      | ì | ¥  | i               |   |   |   | φ      | 2           |
| E                        | A               | •        | •                | >   | Ν | $\land$ | n | $\sim$ | Ä | Pt | Ø               | H |   |   | $\in$  |             |
| F                        | <b>‡</b>        | •        | /                | ?   | 0 |         | 0 | Δ      | Å | f  | <i>&gt;&gt;</i> | F |   |   | $\cap$ | BLANK<br>FF |

(This page is intentionally blank.)

#### APPENDIX D KEYBOARD SCAN/CHARACTER CODES

Table D-1 Scan code, character code, and key top names

| Cap<br>No. | Кеу<br>Тор | Lower<br>Case | Upper<br>Case | Num Lo<br>Lower | ock<br>Upper | With<br>(Ctrl) | With<br>(Alt) |
|------------|------------|---------------|---------------|-----------------|--------------|----------------|---------------|
| 1          | ~ ``       | 29 60         | 29 7E         | 29 60           | 29 7E        | -              | *29 00        |
| 2          | !<br>1     | 02 31         | 02 21         | 02 31           | 02 21        | -              | 78 00         |
| 3          | @<br>2     | 03 32         | 03 40         | 03 32           | 03 40        | 03 00          | 79 00         |
| 4          | #<br>3     | 04 33         | 04 23         | 04 33           | 04 23        | -              | 7A 00         |
| 5          | \$<br>4    | 05 34         | 05 24         | 05 34           | 05 24        | -              | 7B 00         |
| 6          | %<br>5     | 06 35         | 06 25         | 06 35           | 06 25        | -              | 7C 00         |
| 7          | ^<br>6     | 07 36         | 07 5E         | 07 36           | 07 5E        | 07 1E          | 7D 00         |
| 8          | &<br>7     | 08 37         | 08 26         | 08 37           | 08 26        | -              | 7E 00         |

| Cap<br>No. | Кеу<br>Тор    | Lower<br>Case | Upper<br>Case | Num Lo<br>Lower | ock<br>Upper | With<br>(Ctrl) | With<br>(Alt) |
|------------|---------------|---------------|---------------|-----------------|--------------|----------------|---------------|
| 9          | *<br>8        | 09 38         | 09 2A         | 09 38           | 09 2A        | -              | 7F 00         |
| 10         | (<br>9        | 0a 39         | 0A 28         | 0A 39           | 0A 28        | -              | 80 00         |
| 11         | )<br>0        | 0B 30         | 0B 29         | 0B 30           | 0B 29        | -              | 81 00         |
| 12         | Ξ             | 0C 2D         | 0C 5F         | 0C 2D           | 0C 5F        | 0C 1F          | 82 00         |
| 13         | +<br>=        | 0D 3D         | 0D 2B         | 0D 3D           | 0D 2B        |                | 83 00         |
| 15         | Back<br>space | 0E 08         | 0E 08         | 0E 08           | 0E 08        | 0E 7F          | *0E 00        |
| 16         | Tab           | 0F 09         | 0F 00         | 0F 09           | 0F 00        | *94 00         | *A5 00        |
| 17         | Q             | 10 71         | 10 51         | 10 51           | 10 71        | 10 11          | 10 00         |
| 18         | W             | 11 77         | 11 57         | 11 57           | 11 77        | 11 17          | 11 00         |
| 19         | Е             | 12 65         | 12 45         | 12 45           | 12 65        | 12 05          | 12 00         |
| 20         | R             | 13 72         | 13 52         | 13 52           | 13 72        | 13 12          | 13 00         |
| 21         | Т             | 14 74         | 14 54         | 14 54           | 14 74        | 14 14          | 14 00         |
| 22         | Y             | 15 79         | 15 59         | 15 59           | 15 79        | 15 19          | 15 00         |
| 23         | U             | 16 75         | 16 55         | 16 55           | 16 75        | 16 15          | 16 00         |
| 24         | I             | 17 69         | 17 49         | 17 49           | 17 69        | 17 09          | 17 00         |

Table D-1 Scan code, character code, and key top names (continued)

| Cap<br>No. | Кеу<br>Тор   | Lower<br>Case | Upper<br>Case | Num Lo<br>Lower | ock<br>Upper | With<br>(Ctrl) | With<br>(Alt) |
|------------|--------------|---------------|---------------|-----------------|--------------|----------------|---------------|
| 25         | 0            | 18 6F         | 18 4F         | 18 4F           | 18 6F        | 18 OF          | 18 00         |
| 26         | P            | 19 70         | 19 50         | 19 50           | 19 70        | 19 10          | 19 00         |
| 27         | {<br>[       | 1A 5B         | 1a 7b         | 1A 5B           | 1A 7B        | 1A 1B          | *1A 00        |
| 28         | }            | 1B 5D         | 1B 7D         | 1B 5D           | 1B 7D        | 1B 1D          | *1B 00        |
| 29         |              | 2B 5C         | 2B 7C         | 2B 5C           | 2B 7C        | 2B 1C          | *2B 00        |
| 30         | Caps<br>Lock | -             | -             | -               | -            | -              | -             |
| 31         | A            | 1E 61         | 1E 41         | 1E 41           | 1E 61        | 1E 01          | 1E 00         |
| 32         | S            | 1F 73         | 1F 53         | 1F 53           | 1F 73        | 1F 13          | 1F 00         |
| 33         | D            | 20 64         | 20 44         | 20 44           | 20 64        | 20 04          | 20 00         |
| 34         | F            | 21 66         | 21 46         | 21 46           | 21 66        | 21 06          | 21 00         |
| 35         | G            | 22 67         | 22 47         | 22 47           | 22 67        | 22 07          | 22 00         |
| 36         | н            | 23 68         | 23 48         | 23 48           | 23 68        | 23 08          | 23 00         |
| 37         | J            | 24 6A         | 24 4A         | 24 4A           | 24 6A        | 24 OA          | 24 00         |
| 38         | К            | 25 6B         | 25 4B         | 25 4B           | 25 6B        | 25 OB          | 25 00         |
| 39         | L            | 26 6C         | 26 4C         | 26 4C           | 26 6C        | 26 OC          | 26 00         |
| 40         | :;           | 27 3B         | 27 3A         | 27 3B           | 27 3A        | -              | *27 00        |

# Table D-1 Scan code, character code, and key top names (continued)

| Cap<br>No. | Кеу<br>Тор   | Lower<br>Case | Upper<br>Case | Num Lo<br>Lower | ock<br>Upper | With<br>(Ctrl) | With<br>(Alt) |
|------------|--------------|---------------|---------------|-----------------|--------------|----------------|---------------|
| 41         | "<br>7       | 28 27         | 28 22         | 28 27           | 28 22        | -              | *28 00        |
| 43         | Enter        | 1C 0D         | 1C 0D         | 1C 0D           | 1C 0D        | 1C 0A          | *1C 00        |
| 44         | Shift<br>(L) | -             | -             | -               | _            | -              | -             |
| 45         | \<br>        | 56 5C         | 56 7C         | 56 5C           | 56 7C        | -              | -             |
| 46         | Z            | 2C 7A         | 2C 5A         | 2C 5A           | 2C 7A        | 2C 1A          | 2C 00         |
| 47         | X            | 2D 78         | 2D 58         | 2D 58           | 2D 78        | 2D 18          | 2D 00         |
| 48         | с            | 2E 63         | 2E 43         | 2E 43           | 2E 63        | 2E 03          | 2E 00         |
| 49         | v            | 2F 76         | 2F 56         | 2F 56           | 2F 76        | 2F 16          | 2F 00         |
| 50         | В            | 30 62         | 30 42         | 30 42           | 30 62        | 30 02          | 30 00         |
| 51         | N            | 31 6E         | 31 4E         | 31 4E           | 31 6E        | 31 OE          | 31 00         |
| 52         | М            | 32 6D         | 32 4D         | 32 4D           | 32 6D        | 32 OD          | 32 00         |
| 53         | < ,          | 33 2C         | 33 3C         | 33 2C           | 33 3C        | -              | *33 00        |
| 54         | > .          | 34 2E         | 34 3E         | 34 2E           | 34 3E        | -              | *34 00        |
| 55         | ?<br>/       | 35 2F         | 35 3F         | 35 2F           | 35 3F        | -              | *35 00        |
| 57         | Shift<br>(R) |               | -             | -               | -            | -              | -             |
| 58         | Ctrl<br>(L)  |               | -             | -               | -            | -              | _             |
| 60         | Alt<br>(L)   | _             | _             | -               | -            | -              | -             |

Table D-1 Scan code, character code, and key top names (continued)

٠

| Can | Korr  | Lovor          | Unnor          | Num T          |                | With           | Mith   |  |
|-----|-------|----------------|----------------|----------------|----------------|----------------|--------|--|
| No. | Тор   | Case           | Case           | Lower          | Upper          | (Ctrl)         | (Alt)  |  |
| 61  | Space | 39 20          | 39 20          | 39 20          | 39 20          | 39 20          | 39 20  |  |
| 62  | AltGr | -              | -              | -              | -              |                | -      |  |
| 75  | Ins   | 52 00<br>52 E0 | 52 00<br>52 E0 | 52 00<br>52 E0 | 52 00<br>52 E0 | *92 E0         | *A2 00 |  |
| 76  | Del   | 53 00<br>53 E0 | 53 00<br>53 E0 | 53 00<br>53 E0 | 53 00<br>53 E0 | *93 E0         | *A3 00 |  |
| 79  | <-    | 4B 00<br>4B E0 | 4B 00<br>4B E0 | 4B 00<br>4B E0 | 4B 00<br>4B E0 | 73 00<br>73 E0 | *9B 00 |  |
| 80  | Home  | 47 00<br>47 E0 | 47 00<br>47 E0 | 47 00<br>47 E0 | 47 00<br>47 E0 | 77 00<br>77 E0 | *97 00 |  |
| 81  | End   | 4F 00<br>4F E0 | 4F 00<br>4F E0 | 4F 00<br>4F E0 | 4F 00<br>4F E0 | 75 00<br>75 E0 | *9F 00 |  |
| 83  | l     | 48 00<br>48 E0 | 48 00<br>48 E0 | 48 00<br>48 E0 | 48 00<br>48 E0 | *8D E0         | *98 00 |  |
| 84  |       | 50 00<br>50 E0 | 50 00<br>50 E0 | 50 00<br>50 E0 | 50 00<br>50 E0 | *91 E0         | *A0 00 |  |
| 85  | PgUp  | 49 00<br>49 E0 | 49 00<br>49 E0 | 49 00<br>49 E0 | 49 00<br>49 E0 | 84 00<br>84 E0 | *99 00 |  |
| 86  | PgDn  | 51 00<br>51 E0 | 51 00<br>51 E0 | 51 00<br>51 E0 | 51 00<br>51 E0 | 76 00<br>76 E0 | *A1 00 |  |
| 89  | ->    | 4D 00<br>4D E0 | 4D 00<br>4D E0 | 4D 00<br>4D E0 | 4D 00<br>4D E0 | 74 00<br>74 E0 | *9D 00 |  |

Table D-1 Scan code, character code, and key top names (continued)

| Cap<br>No. | Кеу<br>Тор | Lower<br>Case | Upp<br>Cas | per<br>Se | Nı<br>Lov | um Lo<br>ver | ock<br>Upp | per | Wit<br>(Ct | ch<br>crl) | With<br>(Alt) |    |
|------------|------------|---------------|------------|-----------|-----------|--------------|------------|-----|------------|------------|---------------|----|
| 110        | Esc        | 01 1E         | 01         | 1B        | 01        | 1B           | 01         | 1B  | 01         | 1B         | *01           | 00 |
| 112        | F1         | 3B 00         | 54         | 00        | 3B        | 00           | 54         | 00  | 5E         | 00         | 68            | 00 |
| 113        | F2         | 3C 00         | 55         | 00        | 3C        | 00           | 55         | 00  | 5F         | 00         | 69            | 00 |
| 114        | F3         | 3D 00         | 56         | 00        | 3D        | 00           | 56         | 00  | 60         | 00         | 6A            | 00 |
| 115        | F4         | 3E 00         | 57         | 00        | 3E        | 00           | 57         | 00  | 61         | 00         | 6В            | 00 |
| 116        | F5         | 3F 00         | 58         | 00        | 3F        | 00           | 58         | 00  | 62         | 00         | 6C            | 00 |
| 117        | F6         | 40 00         | 59         | 00        | 40        | 00           | 59         | 00  | 63         | 00         | 6D            | 00 |
| 118        | F7         | 41 00         | 5A         | 00        | 41        | 00           | 5A         | 00  | 64         | 00         | 6E            | 00 |
| 119        | F8         | 42 00         | 5B         | 00        | 42        | 00           | 5B         | 00  | 65         | 00         | 6F            | 00 |
| 120        | F9         | 43 00         | 5C         | 00        | 43        | 00           | 5C         | 00  | 66         | 00         | 70            | 00 |
| 121        | F10        | 44 00         | 5D         | 00        | 44        | 00           | 5D         | 00  | 67         | 00         | 71            | 00 |
| 122        | F11        | *85 00        | *87        | 00        | *85       | 00           | *87        | 00  | *89        | 00         | *8B           | 00 |
| 123        | F12        | *86 00        | *88        | 00        | *86       | 00           | *88        | 00  | *8A        | 00         | *8C           | 00 |
| 124        | PrtSc      | -             |            | -         |           |              |            | -   | **72       | 2 00       |               | _  |
| 126        | Pause      | -             |            | -         |           | -            |            | _   | 00         | 00         |               | -  |
| 202        | Fn         | _             |            | -         |           | -            |            | -   |            | -          |               |    |

Table D-1 Scan code, character code, and key top names (continued)

NOTE: \*; Only extended code. \*\*; Only normal code. APPENDIX E KEY LAYOUT

1. USA keyboard

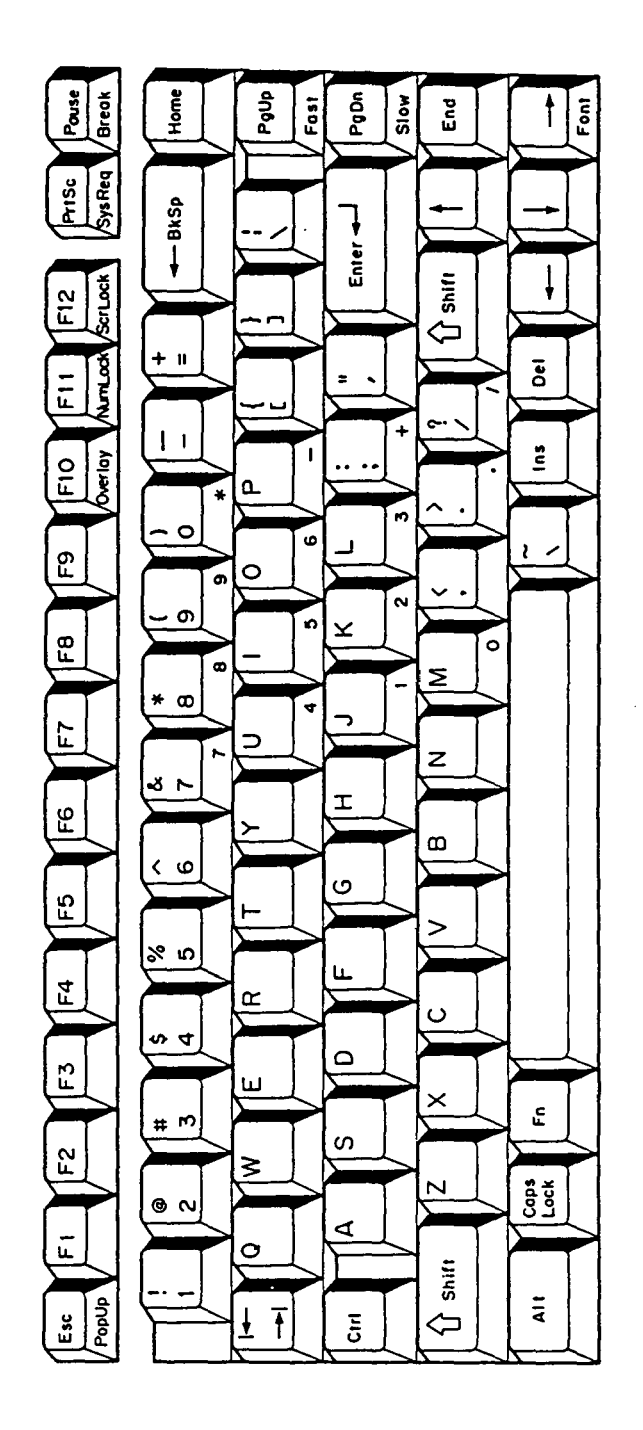

Figure E-1 USA keyboard

## 2. UK keyboard

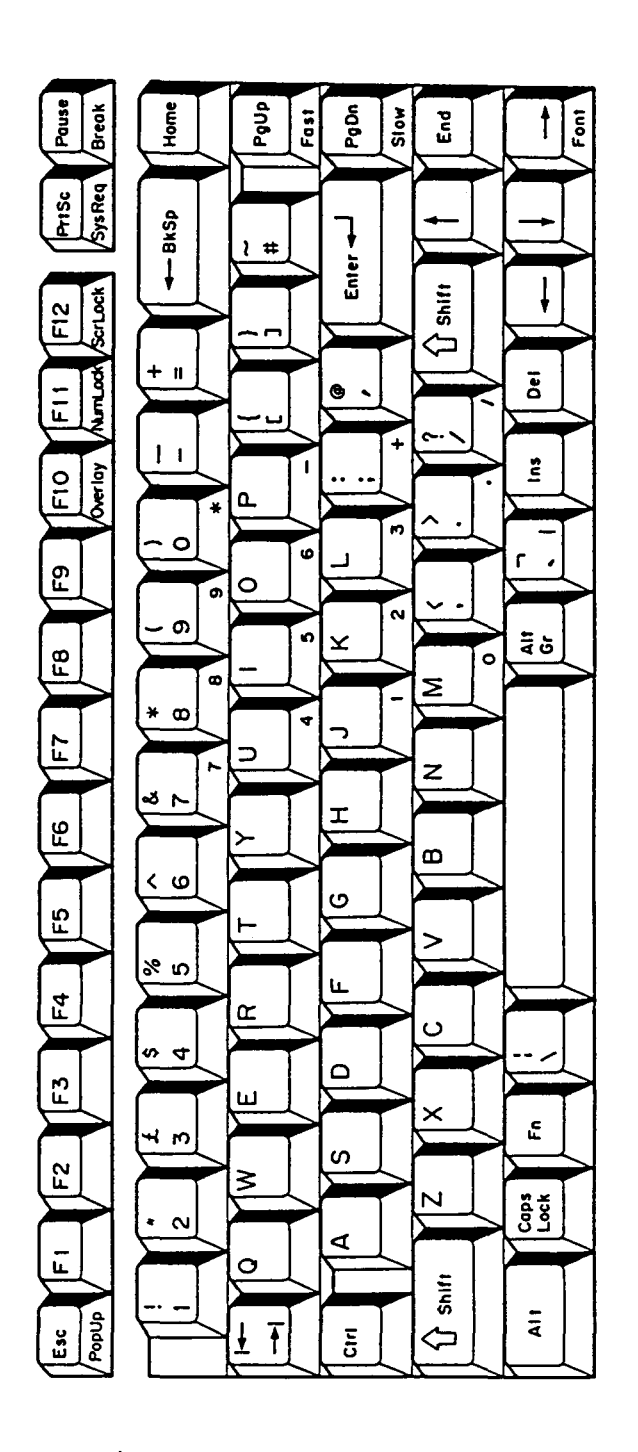

Figure E-2 UK keyboard

3. German keyboard

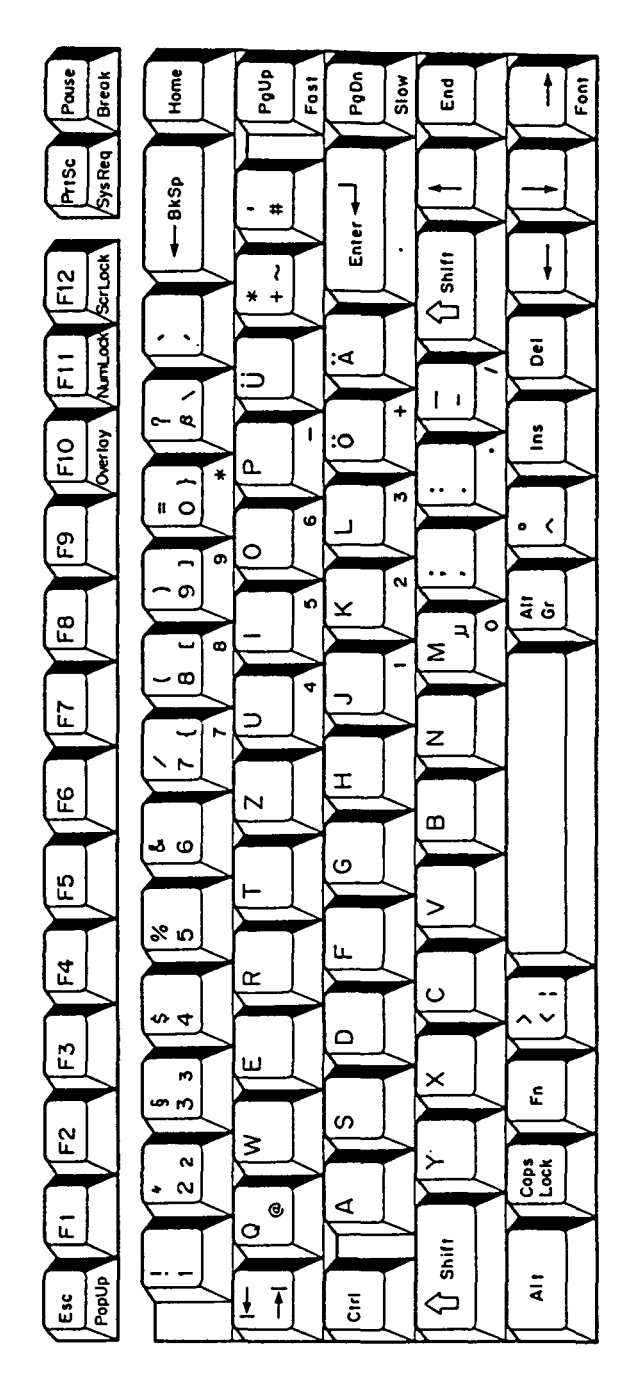

Figure E-3 German keyboard

4. French keyboard

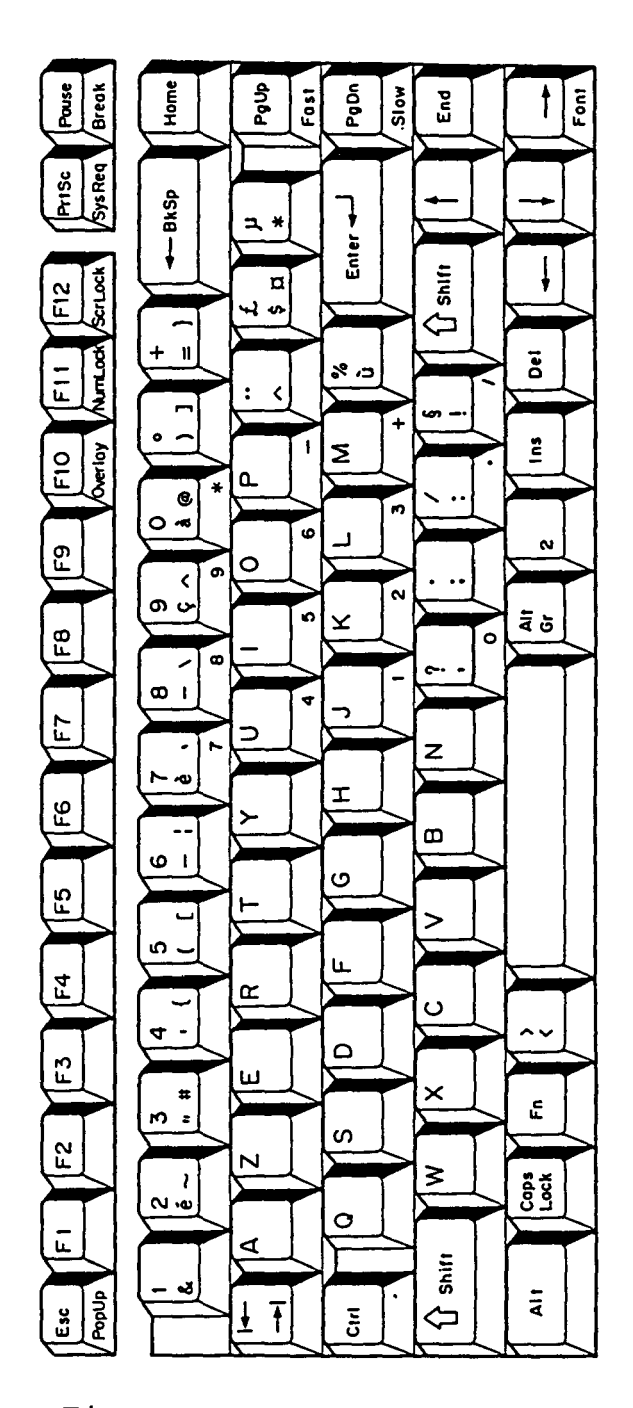

Figure E-4 French keyboard

5. Spanish keyboard

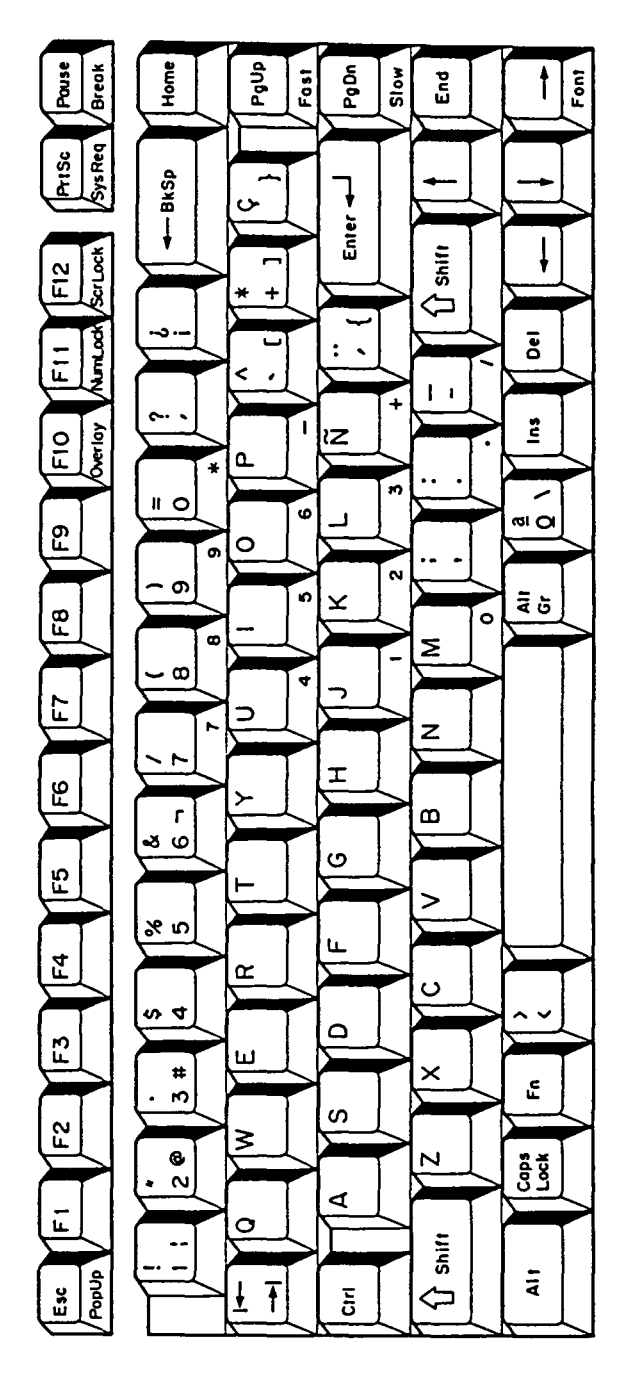

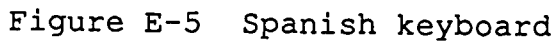

## 6. Italian keyboard

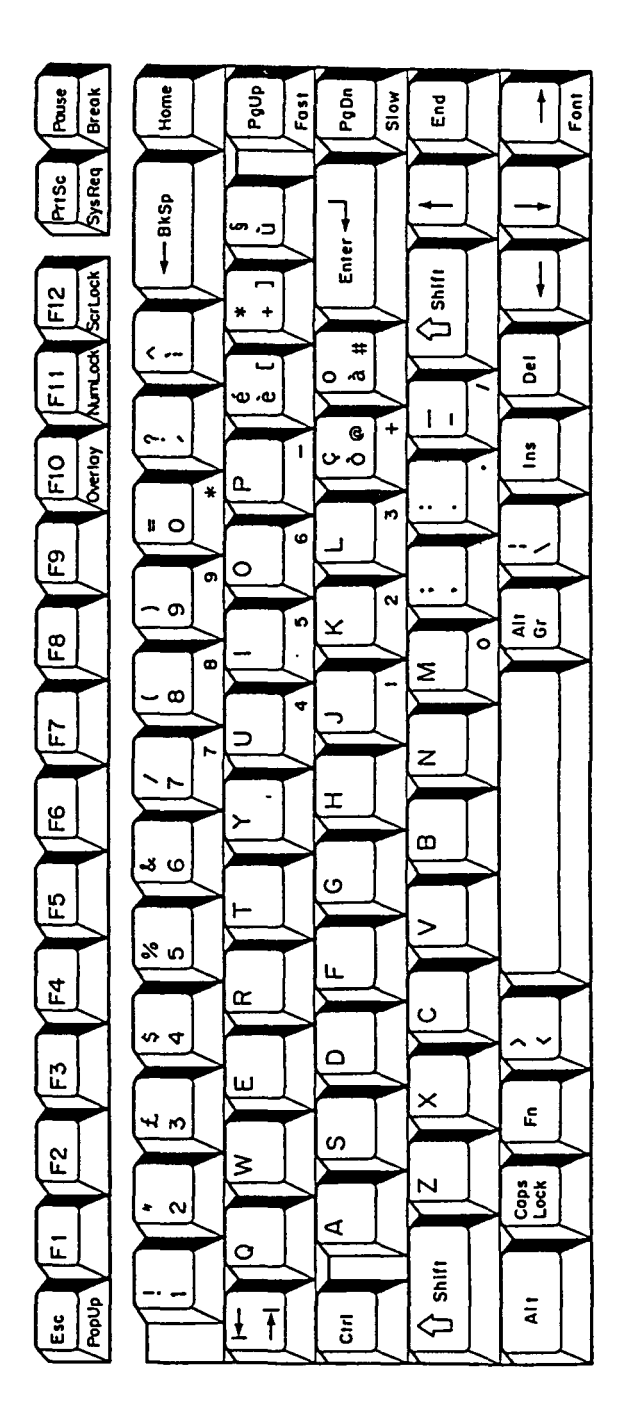

Figure E-6 Italian keyboard

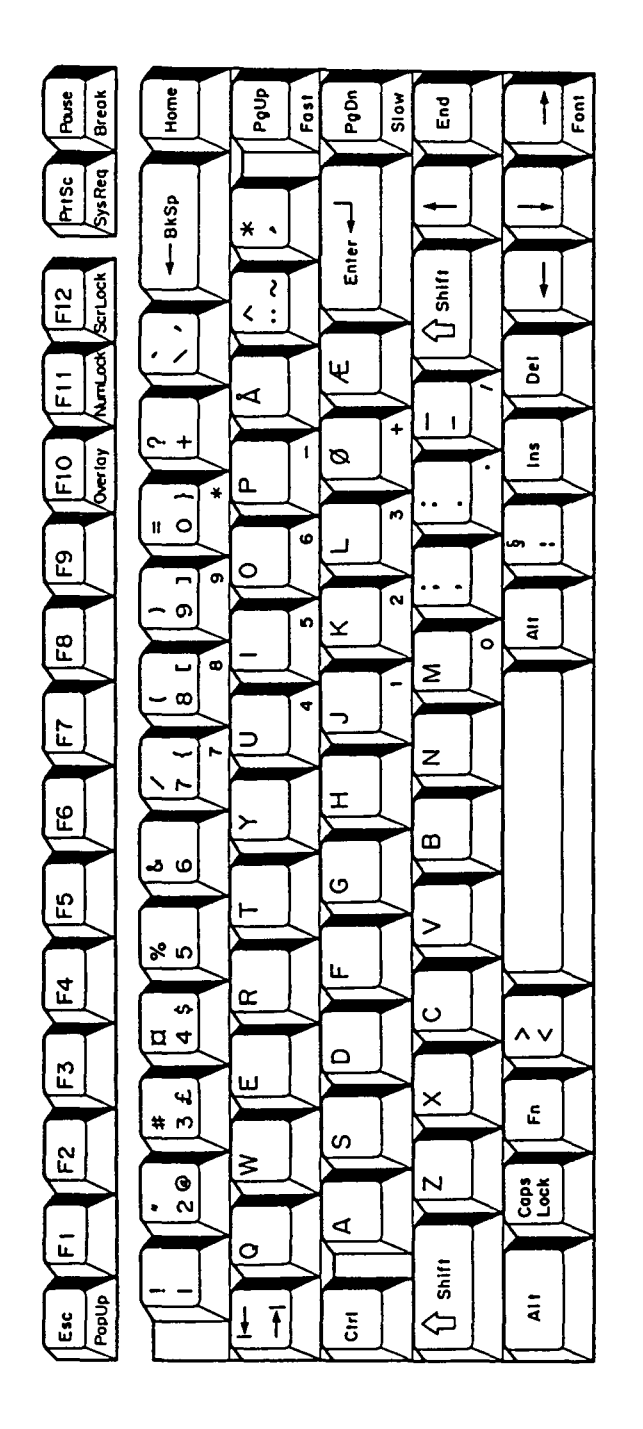

7. Scandinavian keyboard

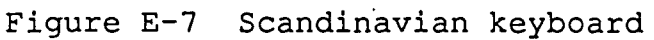

## 8. Swiss keyboard

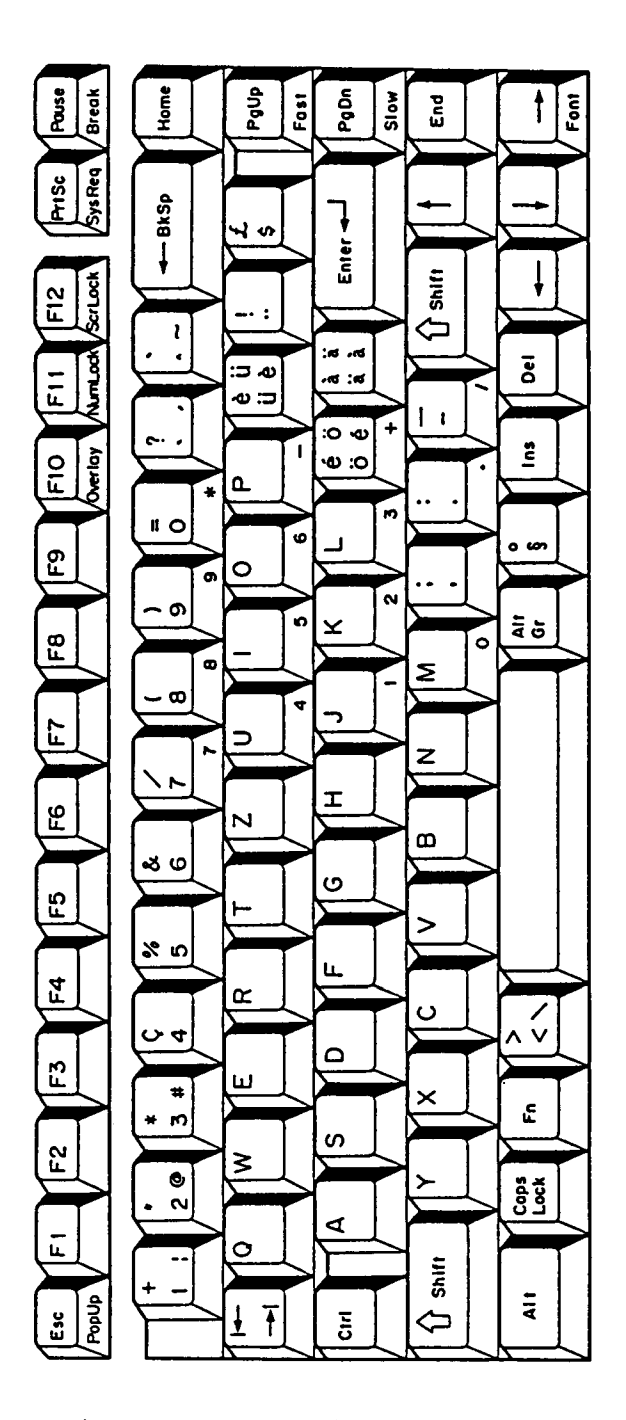

Figure E-8 Swiss keyboard

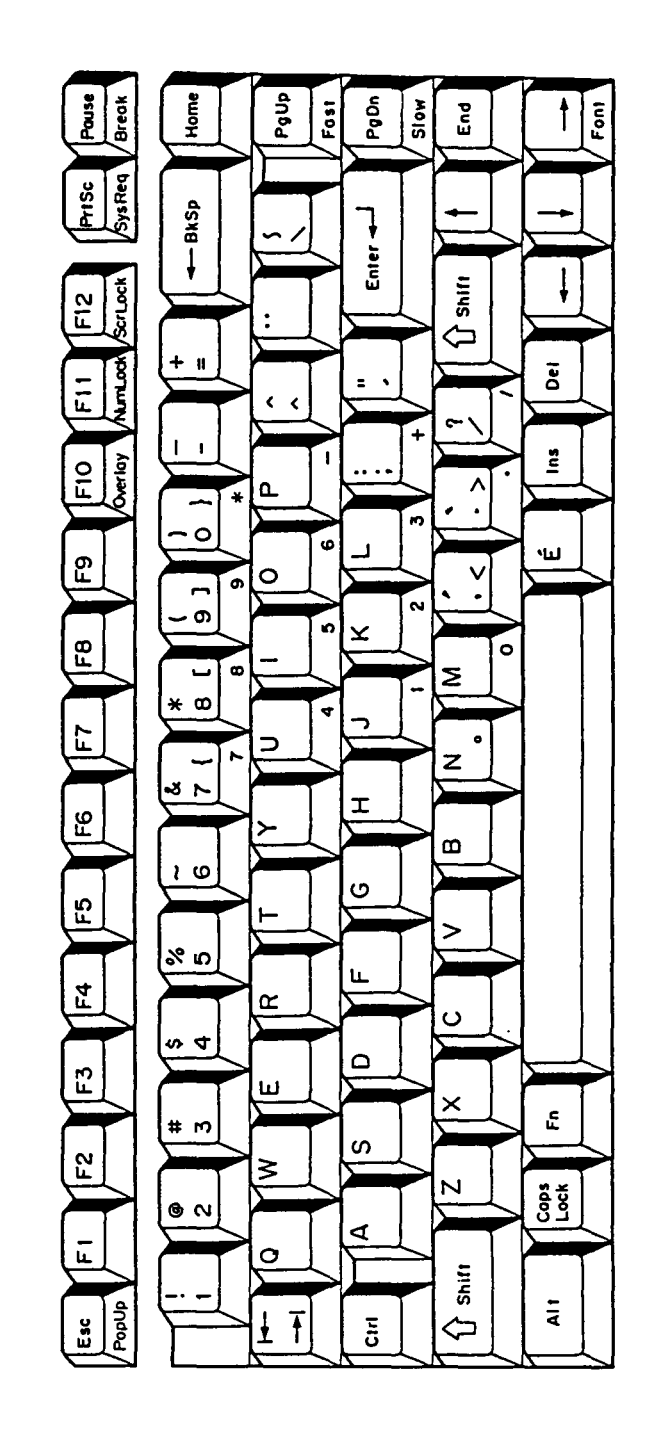

9. Special Canadian keyboard

Figure E-9 Special Canadian keyboard

10. Keycap number

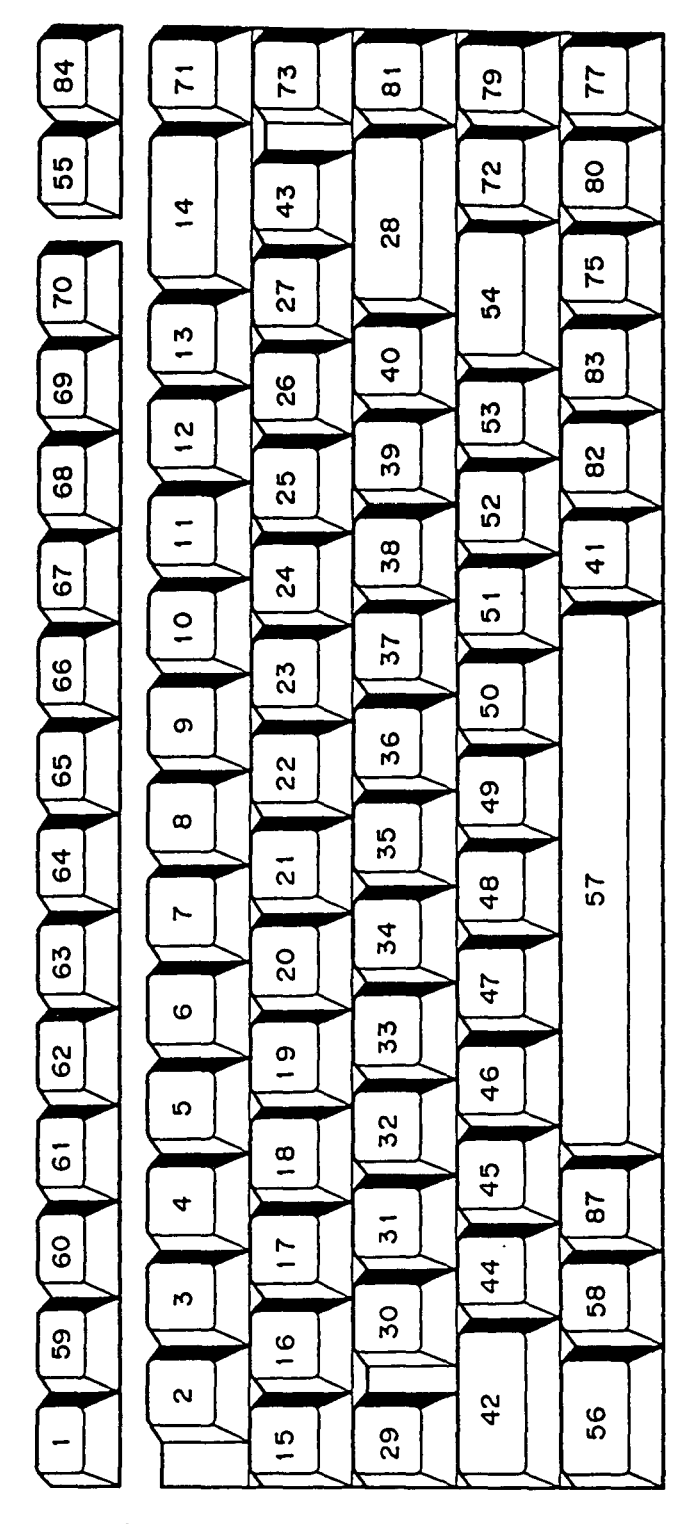

Figure E-10 Keycap number